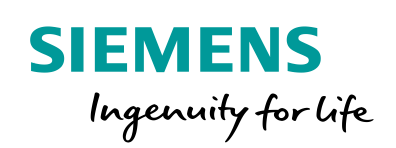

Industry Online Support

 NEWS

2

# MQTT Client for SIMATIC S7-1500 and S7-1200

Blocks for S7-1500 and S7-1200

https://support.industry.siemens.com/cs/ww/en/view/109748872

Siemens Industry Online Support

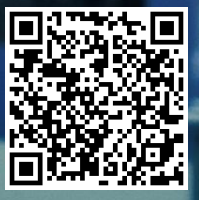

# Legal information

#### Use of application examples

Application examples illustrate the solution of automation tasks through an interaction of several components in the form of text, graphics and/or software modules. The application examples are a free service by Siemens AG and/or a subsidiary of Siemens AG ("Siemens"). They are non-binding and make no claim to completeness or functionality regarding configuration and equipment. The application examples merely offer help with typical tasks; they do not constitute customer-specific solutions. You yourself are responsible for the proper and safe operation of the products in accordance with applicable regulations and must also check the function of the respective application example and customize it for your system.

Siemens grants you the non-exclusive, non-sublicensable and non-transferable right to have the application examples used by technically trained personnel. Any change to the application examples is your responsibility. Sharing the application examples with third parties or copying the application examples or excerpts thereof is permitted only in combination with your own products. The application examples are not required to undergo the customary tests and quality inspections of a chargeable product; they may have functional and performance defects as well as errors. It is your responsibility to use them in such a manner that any malfunctions that may occur do not result in property damage or injury to persons.

#### **Disclaimer of liability**

Siemens shall not assume any liability, for any legal reason whatsoever, including, without limitation, liability for the usability, availability, completeness and freedom from defects of the application examples as well as for related information, configuration and performance data and any damage caused thereby. This shall not apply in cases of mandatory liability, for example under the German Product Liability Act, or in cases of intent, gross negligence, or culpable loss of life, bodily injury or damage to health, non-compliance with a guarantee, fraudulent non-disclosure of a defect, or culpable breach of material contractual obligations. Claims for damages arising from a breach of material contractual obligations shall however be limited to the foreseeable damage typical of the type of agreement, unless liability arises from intent or gross negligence or is based on loss of life, bodily injury or damage to health. The foregoing provisions do not imply any change in the burden of proof to your detriment. You shall indemnify Siemens against existing or future claims of third parties in this connection except where Siemens is mandatorily liable.

By using the application examples you acknowledge that Siemens cannot be held liable for any damage beyond the liability provisions described.

#### Other information

Siemens reserves the right to make changes to the application examples at any time without notice. In case of discrepancies between the suggestions in the application examples and other Siemens publications such as catalogs, the content of the other documentation shall have precedence.

The Siemens terms of use (https://support.industry.siemens.com) shall also apply.

#### Security information

Siemens provides products and solutions with Industrial Security functions that support the secure operation of plants, systems, machines and networks.

In order to protect plants, systems, machines and networks against cyber threats, it is necessary to implement – and continuously maintain – a holistic, state-of-the-art industrial security concept. Siemens' products and solutions constitute one element of such a concept.

Customers are responsible for preventing unauthorized access to their plants, systems, machines and networks. Such systems, machines and components should only be connected to an enterprise network or the Internet if and to the extent such a connection is necessary and only when appropriate security measures (e.g. firewalls and/or network segmentation) are in place. For additional information on industrial security measures that may be implemented, please visit https://www.siemens.com/industrialsecurity.

Siemens' products and solutions undergo continuous development to make them more secure. Siemens strongly recommends that product updates are applied as soon as they are available and that the latest product versions are used. Use of product versions that are no longer supported, and failure to apply the latest updates may increase customer's exposure to cyber threats.

To stay informed about product updates, subscribe to the Siemens Industrial Security RSS Feed at: <u>https://www.siemens.com/industrialsecurity.</u>

# **Table of Contents**

| Legal information 2 |                                                                                                    |                                                                                                    |                                                                                                    |  |  |  |  |
|---------------------|----------------------------------------------------------------------------------------------------|----------------------------------------------------------------------------------------------------|----------------------------------------------------------------------------------------------------|--|--|--|--|
| 1                   | Introduc                                                                                                    | ction                                                                                                    | 4                                                                                                    |  |  |  |  |
|                     | 1.1<br>1.2<br>1.3                                                                                                    | Overview<br>Principle of Operation<br>Components Used                                                                                                    | 4<br>6<br>7                                                                                                    |  |  |  |  |
| 2                   | Enginee                                                                                                    | ring                                                                                                    | 9                                                                                                    |  |  |  |  |
|                     | 2.1<br>2.2<br>2.2.1<br>2.3<br>2.3.1<br>2.3.2<br>2.3.3<br>2.3.4<br>2.4<br>2.4.1<br>2.4.2<br>2.5<br>2.6                                             | Block Description<br>Configuration<br>Create TIA Portal Project<br>Integration of the Function Block in the User Program<br>Opening the "LMQTT" Global Library<br>Copying Function Blocks and Data Types to the User Program<br>Creating Global Data Block<br>Calling Function Blocks in the User Program<br>Configuration of the Security Feature<br>Using the TIA Portal Global Certificate Manager<br>Using the Local CPU Certificate Manager<br>Parameterization and Operation<br>Error Handling | 9<br>. 10<br>. 11<br>. 11<br>. 13<br>. 14<br>. 19<br>. 21<br>. 22<br>. 26<br>. 29<br>. 35                            |  |  |  |  |
| 3                   | Useful I                                                                                                    | nformation                                                                                                    | . 36                                                                                                    |  |  |  |  |
|                     | 3.1<br>3.1.1<br>3.1.2<br>3.1.3<br>3.1.4<br>3.1.5<br>3.1.6<br>3.1.7<br>3.1.8<br>3.1.9<br>3.2<br>3.2.1<br>3.2.2<br>3.2.1<br>3.2.2<br>3.2.4<br>3.2.5 | Fundamentals of MQTT<br>Terminology.<br>Standard and Architecture.<br>Features<br>Structure of the MQTT Control Packets<br>MQTT Connection<br>MQTT Push Mechanism<br>MQTT Sub-Mechanism<br>MQTT Ping Mechanism<br>MQTT Disconnection<br>How the FB "LMQTT_Client" Works<br>Requirements and Implementation<br>State Machine "STATE_MACHINE_FUNCION_BLOCK_TCP"<br>State Machine "MQTT_STATE_MACHINE"<br>State Machine "MQTT_COMMANDS"<br>Function Diagram                                             | . 36<br>. 36<br>. 37<br>. 38<br>. 40<br>. 41<br>. 44<br>. 47<br>. 50<br>. 51<br>. 52<br>. 52<br>. 53<br>. 55<br>. 60 |  |  |  |  |
| 4                   | Append                                                                                                    | ix                                                                                                    | . 61                                                                                                    |  |  |  |  |
|                     | 4.1<br>4.2<br>4.3<br>4.4                                                                                                    | Service and support<br>Industry Mall<br>Links and literature<br>Change documentation                                                                                                    | . 61<br>. 62<br>. 63<br>. 63                                                                                         |  |  |  |  |

# 1 Introduction

## 1.1 Overview

#### Motivation

Digitization has a major impact on the economy and society and is progressing inexorably. The "Internet of Things" (short: IoT) is one of the main drivers of digitization. The term "Internet of Things" is synonymous with one of the biggest current dynamics of change: the increasing networking and automation of devices, machines and products.

The protocol "Message Queue Telemetry Transport" (short: MQTT) is used in the "Internet of Things" as a communication protocol. Its lightweight approach opens up new possibilities for automation.

#### Slim and quick: MQTT

The MQTT is a simple built-in binary publish and subscribe protocol at the TCP/IP level. It is suitable for messaging between low-functionality devices and transmission over unreliable, low-bandwidth, high-latency networks. With these characteristics, MQTT plays an important role for IoT and in M2M communication.

#### Criteria of MQTT

The MQTT protocol is distinguished by the following criteria:

- Lightweight protocol with low transport overhead
- Minimal need for network bandwidth through push mechanism
- Function for re-connection disconnection
- Re-sending messages after disconnection
- Mechanism for notifying interested parties after an unpredicted disconnection of a client
- Simple use and implementation thanks to a small set of commands
- Quality of Serice (QoS level) with different reliability levels for the message delivery
- Optional encryption of messages with SSL/TLS
- Authentication of publishers and subscribers with username and password

#### Applicative implementation

To implement the MQTT protocol in a SIMATIC S7 Controller, the "LMQTT" library offers an adequate solution.

The "LMQTT" library provides a function block for the SIMATIC S7-1500 and SIMATIC S7-1200. The function block "LMQTT\_Client" integrates the MQTT Client function and allows you to submit MQTT messages to a broker (Publisher role) and to create subscriptions (Subscriber role). The communication can be secured via a TLS connection.

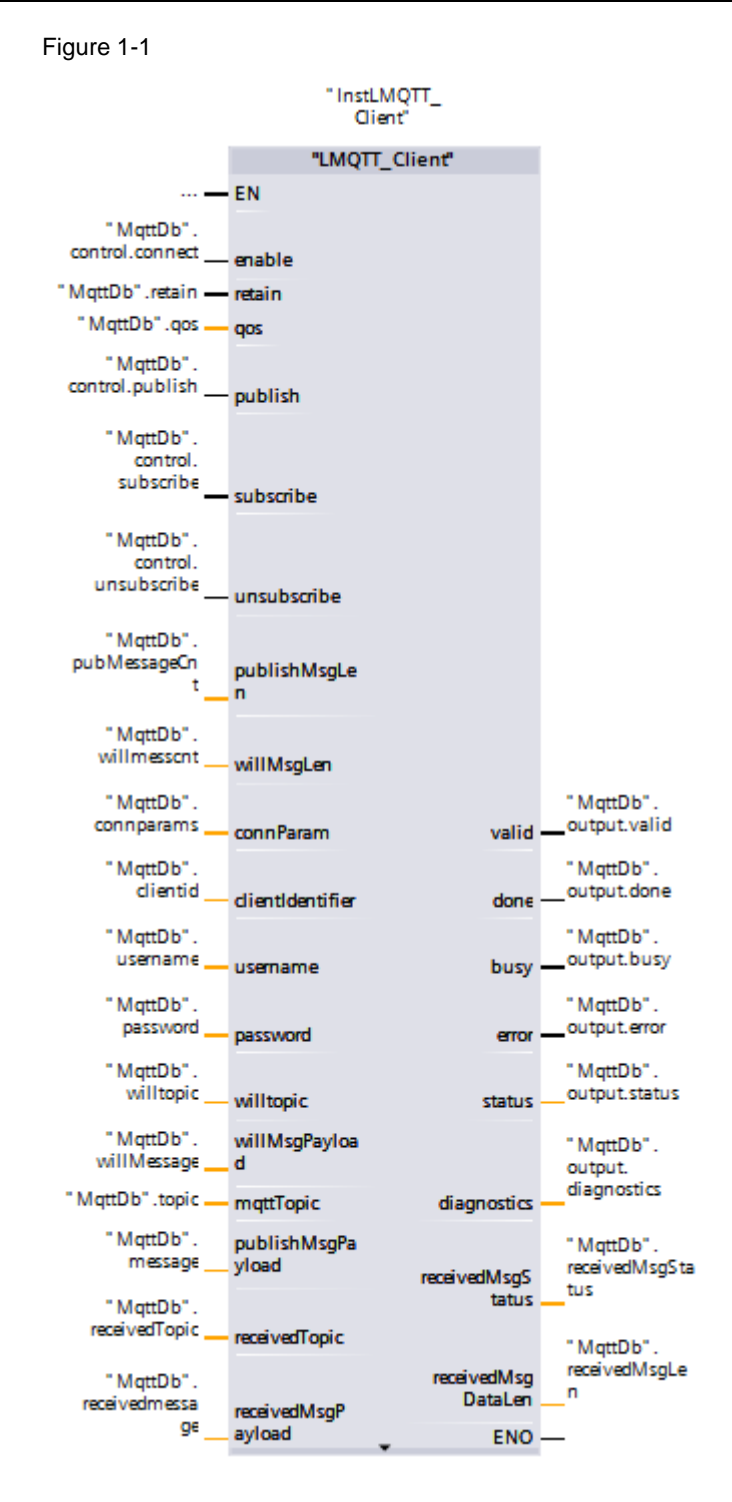

Note

The MQTT Client supports MQTT protocol version 3.1.1.

# 1.2 Principle of Operation

#### Schematic representation

The following figure shows the most important relationships between the components involved and the steps required for secured MQTT communication (MQTT over TLS).

Figure 1-2

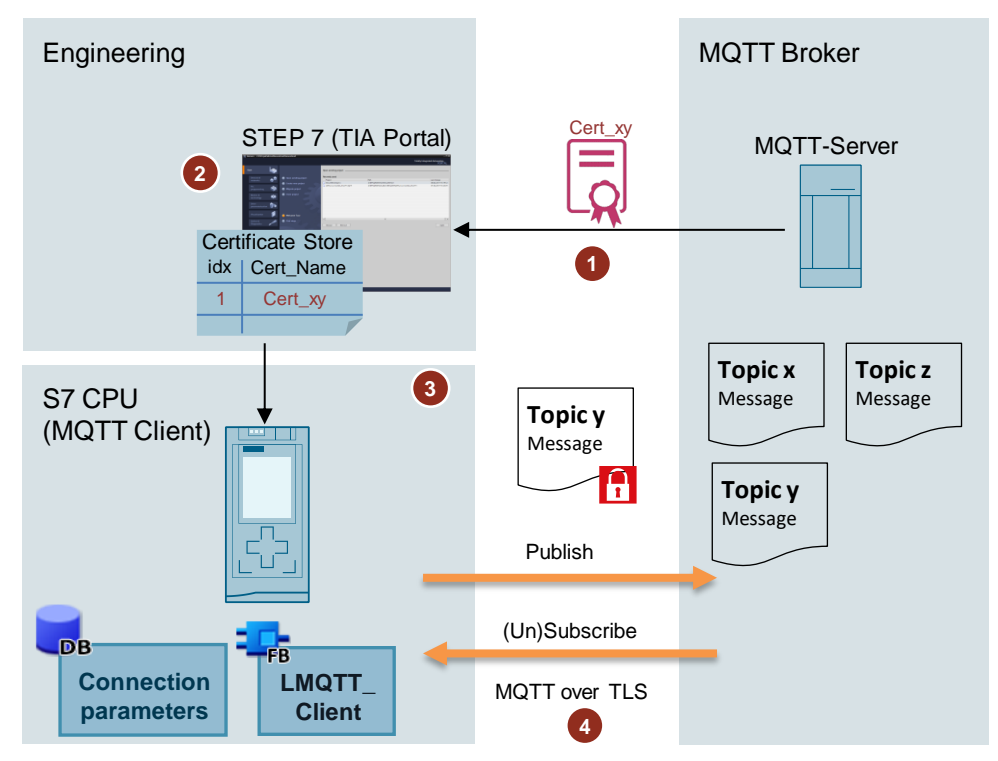

#### Table 1-1

| Step | Description                                                                                                    |  |  |  |  |
|------|----------------------------------------------------------------------------------------------------|--|--|--|--|
| 1    | Determine the CA certificate of the MQTT Broker.                                                                                       |  |  |  |  |
| 2    | Importing the third-party certificate into STEP 7 (TIA Portal). The certificate is now in the global certificate manager of STEP 7.    |  |  |  |  |
| 3    | You must assign the imported certificate to the S7 CPU. To recognize the certificate as valid, the time of the S7-CPU must be current. |  |  |  |  |
| 4    | The function block "LMQTT_Client" assumes the following roles:                                                                         |  |  |  |  |
|      | <ul> <li>Publisher to send MQTT messages to the MQTT Broker</li> </ul>                                                                 |  |  |  |  |
|      | <ul> <li>Subscriber to subscribe to MQTT messages or end subscriptions</li> </ul>                                                      |  |  |  |  |
|      | The MQTT message is encrypted via a secure connection (MQTT over TLS).                                                                 |  |  |  |  |

Note

A more detailed functional description of the function block "LMQTT\_Client" and information on the MQTT protocol can be found in section <u>3</u>.

# 1.3 Components Used

The following hardware and software components were used to create this application example:

#### Table 1-2

| Components     | Quantity | Article number                                                | Note                                                                                                    |
|----------------|----------|---------------------------------------------------------------|----------------------------------------------------------------------------------------------------|
| CPU 1513-1 PN  | 1        | 6ES7513-1AL01-0AB0                                            | <ul> <li>Alternatively you can use<br/>another S7 1500 CPU or<br/>ET 200 CPU (ET 200SP,<br/>ET 200pro). At least firmware<br/>version 2.0 is required for<br/>secure MQTT communication<br/>via TLS.</li> <li>Alternatively, you can use an<br/>S7-1200 CPU with firmware<br/>V4.4 or higher.</li> <li>Alternatively, you can also<br/>use the following<br/>components:         <ul> <li>CP 1543-1<br/>(6GK7543-1AX00-0XE0)<br/>with firmware V2.0 or<br/>higher</li> <li>CP 1545-1<br/>(6GK7545-1GX00-0XE0)</li> <li>CP 1543SP-1<br/>(6GK7543-6WX00-0XE0)</li> <li>CP 1243-1<br/>(6GK7243-1BX30-0XE0)<br/>with firmware V3.2 or<br/>higher</li> <li>CP 1243-8 IRC<br/>(6GK7243-8RX30-0XE0)<br/>with firmware V3.2 or<br/>higher</li> <li>CP 1243-7 LTE<br/>(6GK7243-7SX30-0XE0/<br/>oGK7243-7SX30-0XE0)</li> <li>With firmware V3.2 or</li> </ul> </li> </ul> |
| TIA Portal V16 | -        | DVD:<br>6ES7822-1AA06-0YA5<br>Download:<br>6ES7822-1AE06-0YA5 | -                                                                                                    |
| MQTT Broker    | -        | -                                                             | If you want to encrypt the<br>communication, the MQTT Broker<br>must support SSL/TLS.                                                                                                    |

This application example consists of the following components:

Table 1-3

| Components      | File name                                          |  |  |
|-----------------|----------------------------------------------------|--|--|
| "LMQTT" library | 109780503_Libraries_Comm_Controller_LIB_V1_0_0.zip |  |  |
| This document   | 109748872_MQTT_Client_DOKU_V3-0_de.pdf             |  |  |

**Note** With S7-1500 CPUs (firmware V2.0 or higher) or S7-1200 CPUs (firmware V4.4 or higher), you can reach the MQTT Broker via a static IP address or a domain name ("Qualified Domain Name", short: QDN) if you use the "LMQTT" library.

# 2 Engineering

# Note The engineering in this section focuses on the MQTT Client function, which realizes this application example. It is assumed that you have already installed and configured the MQTT Broker.

# 2.1 Block Description

You can find the module description in the following entry: https://support.industry.siemens.com/cs/ww/en/view/109780503

## 2.2 Configuration

The application example in entry <u>109748872</u> shows the configuration.

#### 2.2.1 Create TIA Portal Project

- 1. Create a TIA Portal project with the CPU that you want to use for the application example.
- 2. Parameterize the Ethernet interface of the CPU with an IP address that lies in the same subnet as the MQTT Broker.
- 3. If you are using a cloud service like AWS, parameterize a router and a DNS server.
- 4. Connect the CPU and the MQTT Broker via Ethernet.
- **Note** For secured MQTT communication via TLS, you need an S7-1500 CPU with firmware version 2.0 or higher, or an S7-1200 CPU with firmware V4.4 or higher.

## 2.3 Integration of the Function Block in the User Program

The block "LMQTT\_Client" and the required data types are available in the "LMQTT" library.

#### 2.3.1 Opening the "LMQTT" Global Library

Note For this section, you must download the "109780503\_Libraries\_Comm\_Controller\_LIB\_V1\_0\_0.zip" library and unzip it into a directory of your choice.

The 109780503\_Libraries\_Comm\_Controller\_LIB\_V1\_0\_0.zip library can be found in the following entry: https://support.industry.siemens.com/cs/ww/en/view/109780503

- 1. In the TIA Portal project, click the "Libraries" task card and open the "Global Libraries" palette.
  - Libraries P 🗉 🕨 Options -Instructions 🛃 Library view \, 🙆 > Project library Global libraries 💣 🔂 😓 🕁 🖻 🕑 Bi 🗄 🕨 🛄 Bu d-Switches ų, Lon tions Testing Monitoring-and-control-objects Documentation templates Tasks Libraries
- 2. Click on the "Open global library" button. The "Open global library" dialog is opened.

0

3. Select the global library "Libraries\_Comm\_Controller" and confirm the selection with the "Open" button.

| M Open global library ×                            |                                                                                                    |                                                                                                    |                                                                                                    |  |  |  |  |  |
|----------------------------------------------------|----------------------------------------------------------------------------------------------------|----------------------------------------------------------------------------------------------------|----------------------------------------------------------------------------------------------------|--|--|--|--|--|
| Look in: 📙 Libraries_Comm_Controller 🛛 🗸 🌀 🎓 📂 🛄 🕶 |                                                                                                    |                                                                                                    |                                                                                                    |  |  |  |  |  |
| Look in:<br>Quick access<br>Desktop<br>Libraries   | Libraries_Comm_Controller                                                                                                    | Image: Constraint of the state of the state of | Type<br>File folder<br>File folder<br>File folder<br>File folder<br>File folder<br>File folder<br>File folder<br>File folder<br>File folder |  |  |  |  |  |
| This PC                                            | <ul> <li></li> <li>File name: Libraries_Comm_Controller.al16</li> <li>Files of type: Global library</li> <li>☑ Open as read-only</li> </ul> | ~<br>~                                                                                                    | ><br>Open<br>Cancel                                                                                                    |  |  |  |  |  |

4. The "Libraries\_Comm\_Controller" library opens and appears under the Global libraries palette.

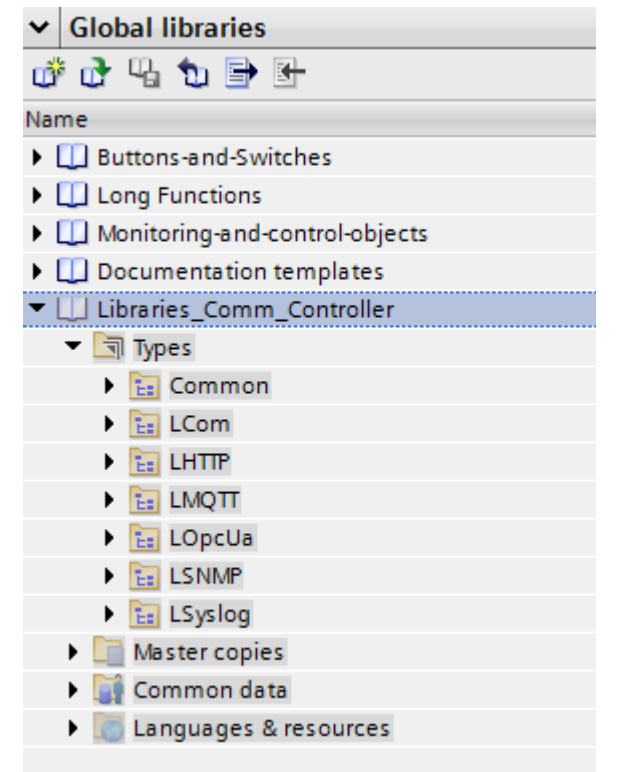

#### 2.3.2 Copying Function Blocks and Data Types to the User Program

 In the "Libraries\_Comm\_Controller" library, you will find the FB "LMQTT\_Client" and the corresponding PLC data types under "Types > LMQTT".

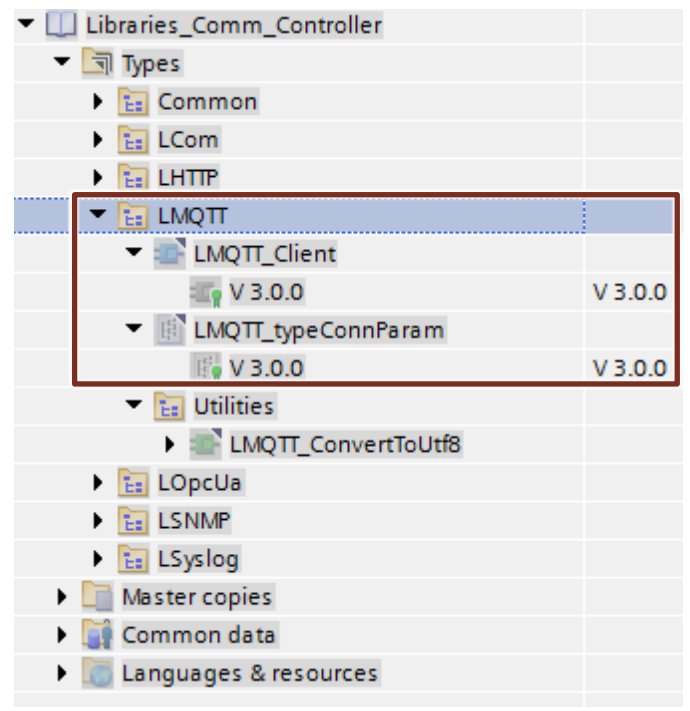

2. Insert the function block for your CPU via drag & drop into the folder "Program blocks" of your device, e.g. S7-1500 CPU.

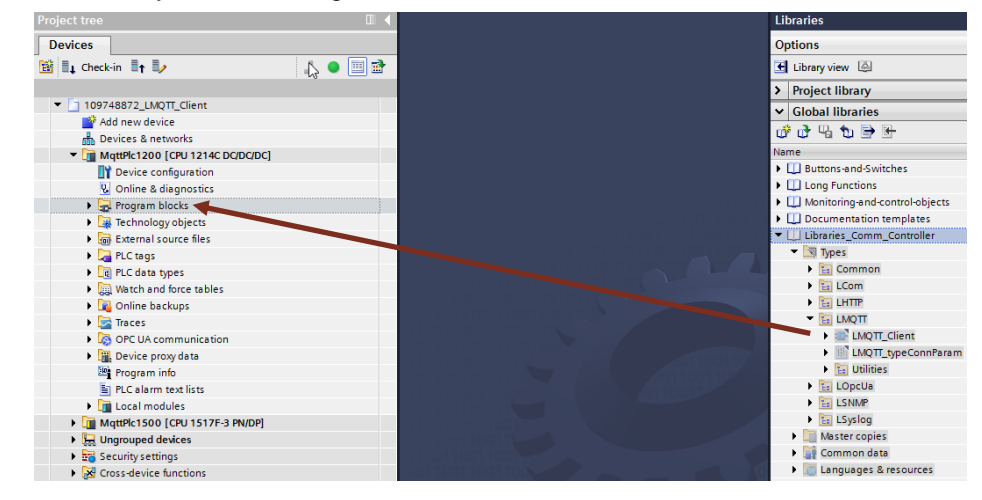

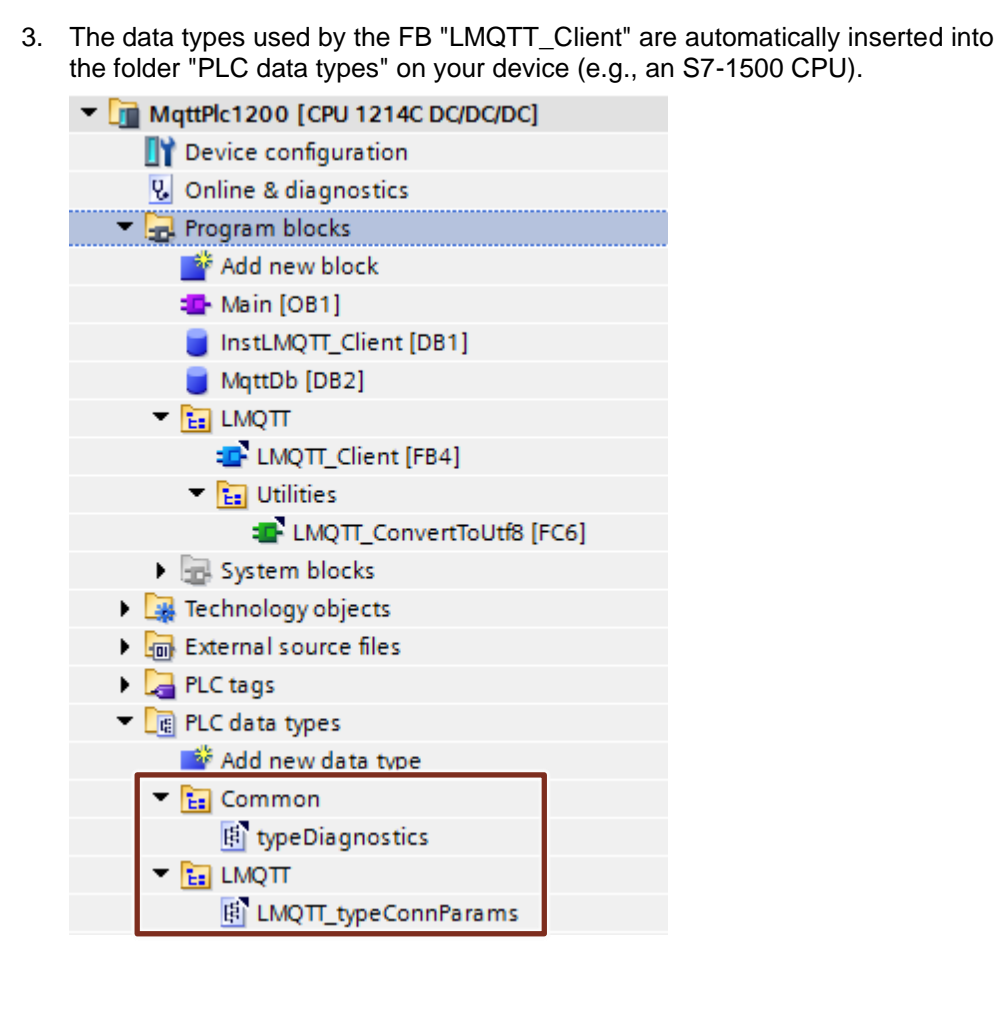

#### 2.3.3 Creating Global Data Block

This section shows you how to create a global data block (DB). This DB is used to store the following data:

- TCP connection parameters
- MQTT connection parameters
- Topic and message to be sent to the MQTT Broker (publish)
- Received data, i.e. message and name of the subscribed topic (subscribe)
- 1. Navigate in the "Project tree" to the device folder of the CPU.
- Open the "Program blocks" folder and double-click the "Add new block" command. The dialog "Add new block" opens.

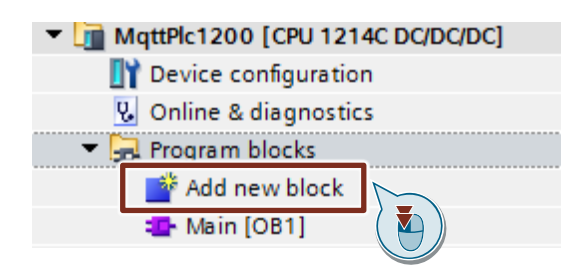

- 3. Make the following settings and then confirm your entries with the "OK" button.
  - Select the symbol "Data block".
  - Select "Global DB" as the type.
  - Enter the name of the DB.
  - Enable the "Automatic" radio button for automatic number assignment. The number of the global DB is assigned by the TIA Portal.

| Add new block            |                        |               |   |    | ×      |
|--------------------------|------------------------|---------------|---|----|--------|
| Name                     |                        |               |   |    |        |
| MqttDb                   |                        |               |   |    |        |
|                          |                        | ,             |   |    |        |
| AI                       | Туре:                  | Global DB 🔹   |   |    |        |
| OB                       | Language: DE           | <b>v</b>      |   |    |        |
| Organization             | Number: 2              | \$            |   |    |        |
| DIOCK                    | 0                      | Manual        |   |    |        |
|                          | ۲                      | Automatic     |   |    |        |
|                          | Description:           |               |   |    |        |
| Function block           | Data blocks (DBs) save | program data. |   |    |        |
|                          |                        |               |   |    |        |
|                          |                        |               |   |    |        |
| FC                       |                        |               |   |    |        |
| Function                 |                        |               |   |    |        |
|                          |                        |               |   |    |        |
|                          |                        |               |   |    |        |
|                          |                        |               |   |    |        |
| Data block               | )                      |               |   |    |        |
|                          | more                   |               |   |    |        |
| > Additional information | tion                   |               |   |    |        |
| 🛃 Add new and open       |                        |               | [ | ок | Cancel |

4. Double-click the newly inserted global data block to open it.

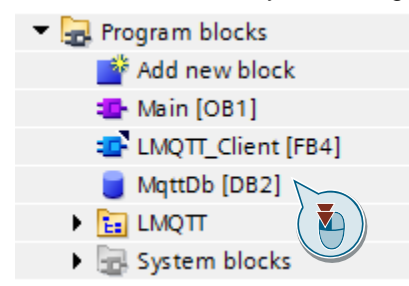

5. Double-click "<Add new>" to add the corresponding tags.

| Mq | MqttDb |                    |           |             |        |  |  |  |
|----|--------|--------------------|-----------|-------------|--------|--|--|--|
|    | Na     | me                 | Data type | Start value | Retain |  |  |  |
|    | •      | Static             |           |             |        |  |  |  |
|    | •      | <add new=""></add> | <u> </u>  |             |        |  |  |  |
|    |        |                    | × )       |             |        |  |  |  |
|    |        |                    |           |             |        |  |  |  |

#### Result

The following figure shows the tags in the DB "MqttDb" for switching the inputs and outputs of the FB "MQTT\_Client".

| Figu | re 2              | -1            |                   |                        |                         |
|------|-------------------|---------------|-------------------|------------------------|-------------------------|
| Mq   | ttD               | b             |                   |                        |                         |
|      | Name              |               |                   | Data type              | Start value             |
| -    | •                 | Sta           | atic              |                        |                         |
| -00  |                   | •             | control           | Struct 🔳               |                         |
| -00  |                   |               | connect           | Bool                   | false                   |
|      |                   | •             | publish           | Bool                   | false                   |
|      |                   | •             | subscribe         | Bool                   | false                   |
|      |                   | •             | unsubscribe       | Bool                   | false                   |
|      | •                 | •             | output            | Struct                 |                         |
|      |                   | •             | valid             | Bool                   | false                   |
|      |                   | •             | done              | Bool                   | false                   |
|      |                   | •             | busy              | Bool                   | false                   |
|      |                   | •             | error             | Bool                   | false                   |
|      |                   | •             | status            | Word                   | 16#0                    |
|      |                   | •             | diagnostics       | "typeDiagnostics"      |                         |
|      | •                 | •             | connparams        | "LMQTT_typeConnParams" |                         |
|      | •                 |               | clientid          | WString[20]            | WSTRING#'SiemensClient' |
|      | •                 |               | username          | WString[20]            | WSTRING#"               |
|      | •                 |               | password          | WString[20]            | WSTRING#"               |
|      | •                 |               | willtopic         | WString[20]            | WSTRING#'willTopic'     |
|      | •                 | •             | willMessage       | Array[099] of Byte     |                         |
|      | •                 |               | willmesscnt       | UInt                   | 10                      |
|      | •                 |               | qos               | USInt                  | 0                       |
|      | •                 |               | topic             | WString[100]           | WSTRING#'a/b'           |
|      | •                 | •             | message           | Array[0999] of Byte    |                         |
|      | •                 |               | pubMessageCnt     | UDInt                  | 11                      |
|      | •                 |               | retain            | Bool                   | false                   |
| -    | •                 | receivedTopic |                   | WString[200]           | WSTRING#"               |
| -    | •                 | •             | receivedmessage   | Array[0999] of Byte    |                         |
| -    | •                 |               | receivedMsgLen    | UDInt                  | 0                       |
|      | receivedMsgStatus |               | receivedMsgStatus | USInt                  | 0                       |

The following figure shows the parameters of the tag "connparams".

| Figu       | ire 2-2                                    |               |                        |       |
|------------|--------------------------------------------|---------------|------------------------|-------|
| connparams |                                            |               | "LMQTT_typeConnParams" |       |
|            | hwld                                       |               | HW_ANY                 | 0     |
|            | connl                                      | d             | CONN_OUC               | 16#10 |
| •          | mqtt                                       | BrokerAddress | Struct                 |       |
|            | qd                                         | InAddress     | String                 |       |
|            | 💌 ip                                       | Address       | IP_V4                  |       |
|            | • •                                        | ADDR          | Array[14] of Byte      |       |
|            | •                                          | ADDR[1]       | Byte                   | 16#0A |
|            | •                                          | ADDR[2]       | Byte                   | 16#1F |
|            | •                                          | ADDR[3]       | Byte                   | 16#01 |
|            | •                                          | ADDR[4]       | Byte                   | 16#FF |
|            | ро                                         | ort           | UInt                   | 1883  |
| •          | tls                                        |               | Struct                 |       |
|            | er                                         | nableTis      | Bool                   | false |
|            | <ul> <li>validateServerIdentity</li> </ul> |               | Bool                   | false |
|            | brokerCert                                 |               | UDInt                  | 0     |
|            | cli                                        | entCert       | UDInt                  | 0     |
|            | keep/                                      | Alive         | UInt                   | 20    |
|            |                                            |               |                        |       |

### 2.3.4 Calling Function Blocks in the User Program

- 1. In the "Project tree" open the folder "Program blocks" of your CPU
- 2. Double-click the block "Main [OB1]" to open the corresponding program editor.
- 3. Drag & drop the FB "LMQTT\_Client" from the project navigation to any OB1 network.

| Project tree                                         |   | 109748872_LMQTT_Client  MqttPlc1200 [CPU 1214C DC/DC/DC]  Program blocks  Main [OB1]                                                                                                    |
|------------------------------------------------------|---|----------------------------------------------------------------------------------------------------|
| Devices                                              |   |                                                                                                    |
| 🖼 🚉 Check-in 📭 🍢 🕺 🛅                                 | • | ()<br>「「」」「」「」」「」」「」」「」」()<br>「」」「」」()<br>「」」」()<br>「」」()<br>「」)()<br>「」」()<br>「」)()<br>「」)()<br>「」)()<br>「」」()<br>「」)()<br>「」))()<br>「」))()<br>「」)()<br>「」)()<br>「」)()<br>「」)()<br>「」)()<br>「」)()<br>「」))()<br>「」))()<br>「」))()<br>「」))()<br>「」))()<br>「」))()<br>「」))()<br>「」))()<br>「」))()<br>「」))()<br>「」))()<br>「」))()<br>「」))()<br>「」))()<br>「」))()<br>「」))()<br>「」))()<br>「」))()<br>「」))()<br>「」))()<br>「」))()<br>「」))()<br>「」))()<br>「」))()<br>「」))()<br>「」))()<br>「」))()<br>「」)))()<br>「」))()<br>「」))()<br>「」)))()<br>「」)))()<br>「」)))()<br>「」)))()<br>「」))))<br>「」))))<br>「」)))<br>「」)))<br>「」)))<br>「」)))<br>「」)))<br>「」))<br>「」))<br>「」))<br>「」))<br>「」))<br>「」))<br>「」))<br>「」))<br>「」))<br>「」))<br>「」))<br>「」))<br>「」))<br>「」))<br>「」))<br>「」))<br>「」))<br>「」))<br>「」))<br>「」))<br>「」))<br>「」))<br>「」))<br>「」))<br>「」))<br>「」))<br>「」))<br>「」))<br>「」))<br>「」)<br>「」 |
|                                                      |   | Block interface                                                                                                    |
| <ul> <li>109748872_LMQTT_Client</li> </ul>           | ^ |                                                                                                    |
| 🌁 Add new device                                     |   |                                                                                                    |
| h Devices & networks                                 |   | ▼ Block title: "Main Program Sweep (Cycle)"                                                                                                    |
| <ul> <li>MqttPlc1200 [CPU 1214C DC/DC/DC]</li> </ul> |   | Comment                                                                                                    |
| Device configuration                                 |   |                                                                                                    |
| Online & diagnostics                                 |   | Network 1:                                                                                                    |
| Program blocks                                       |   | Comment                                                                                                    |
| 📑 Add new block                                      | = |                                                                                                    |
| Main [OB1]                                           |   |                                                                                                    |
| InstLMQTT_Client [DB1]                               |   |                                                                                                    |
| MqttDb [DB2]                                         |   |                                                                                                    |
| LIMQTT                                               |   |                                                                                                    |
| LMQTT_Client [FB4]                                   |   |                                                                                                    |
| 🕨 🔚 Utilities                                        | - |                                                                                                    |

- 4. The dialog "Call options" for generating the instance DB of the FB "LMQTT\_Client" opens automatically.
- 5. Make the following settings and then confirm your entries with the "OK" button.
  - Enter the name of the instance DB.
  - Enable the "Automatic" radio button for automatic number assignment. The number of the instance DB is assigned by the TIA Portal.
  - Click "OK" to confirm the settings.

| Call options | ×                                                                                |
|--------------|----------------------------------------------------------------------------------|
|              | Data block                                                                       |
|              | Name InstLMQTT_Client                                                            |
|              | Number 1 AI                                                                      |
| instance     | Manual     Automatic                                                             |
|              | If you call the function block a block saves its data in its own for data block. |
|              |                                                                                  |
|              |                                                                                  |
|              |                                                                                  |
|              |                                                                                  |
|              |                                                                                  |
|              | more                                                                             |
|              | OK Cancel                                                                        |

 Assign the tags that you have created in the global data block to the inputs and outputs of the FB (see section <u>2.3.3</u>).

#### Result

The following figure shows the linking of the DB "MqttDb" tags on the FB "MQTT\_Client".

Figure 2-3 "InstLMQTT\_ **Client** "LMQTT\_Client" - EN ... "MqttDb" control.connect — enable "MqttDb".retain — retain "MqttDb".qos \_ qos "MqttDb". control.publish publish "MqttDb" control. subscribe - subscribe "MqttDb" control unsubscribe unsubscribe "MqttDb" pubMessageCn publishMsgLe t "MqttDb" willmesscnt willMsgLen "MqttDb". "MqttDb". output.valid connparams **conn**Param valid "MqttDb" "MgttDb". output.done dientid dientIdentifier done "MqttDb". "MqttDb". output.busy usemame username busy "MqttDb" "MqttDb". output.error password password error "MqttDb". "MgttDb". output.status willtopic willtopic status "MgttDb". willMsgPayloa "MqttDb". willMessage d output. diagnostics "MqttDb".topic. mqttTopic diagnostics "MqttDb". publishMsgPa "MqttDb". message vload receivedMsgSta receivedMsgS tus tatus "MqttDb" receivedTopic receivedTopic "MqttDb". receivedMsgLe receivedMsg "MqttDb" DataLen n received messa receivedMsgP ge ayload ENO -

## 2.4 Configuration of the Security Feature

Note

You only need to configure the security feature if you are using a secure MQTT connection via TLS.

Note In this application example, the MQTT Broker does not authenticate the MQTT Client. Only the CA certificate of the MQTT Broker is required to authenticate the MQTT Broker. If you have configured the MQTT Broker to require MQTT Client authentication, you must also import the client certificate.

The client certificate must be signed by the same CA as the server certificate.

Encryption via SSL/TLS works via certificates. A certificate is a public key signed by its owner that guarantees its authenticity and integrity. To authenticate the broker, the MQTT Client requires the CA certificate of the broker.

This section shows you how to import the certificate of the MQTT Broker into the CPU (MQTT Client). Encrypted MQTT communication is only possible with this certificate.

#### Requirement for TLS/SSL encryption

To set up a secure MQTT communication between the SIMATIC S7 CPU (MQTT Client) and an MQTT Broker in your network, the following points must be fulfilled:

- The MQTT Broker is installed and preconfigured for the TLS procedure.
- The necessary CA certificate of the MQTT Broker is available to you.
- The time of the CPU is set to the current time. A certificate always contains a period of time in which it is valid. To be able to encrypt with the certificate, the time of the S7 CPU must also be within this period. With a brand new S7-CPU or after an overall reset of the S7-CPU, the internal clock is set to a default value that lies outside the certificate runtime. The certificate is then marked as invalid.

#### 2.4.1 Using the TIA Portal Global Certificate Manager

You must import the CA certificate of the MQTT Broker into STEP 7 (TIA Portal).

In the TIA Portal, the certificates are managed in the global certificate manager. The certificate manager contains an overview of all certificates used in the project. In the certificate manager, for example, you can import new certificates and export, renew, or replace existing certificates. Each certificate is assigned an ID that can be used to reference the certificate in the program blocks.

#### Activating the global certificate manager

If you do not use the certificate manager in the security settings, you only have access to the local certificate store of the CPU. You then have no access to imported certificates from external devices.

To import and use the CA certificate of the MQTT Broker, you must activate the global certificate manager.

- 1. In the Device or Network view select the CPU. The properties of the CPU are displayed in the Inspector window.
- In the area navigation of the "Properties" tab, select "Protection & Security > Certificate Manager". Enable the option "Use global security settings for certificate manager".

| PLC_1 [CPU 1515-1 PN]                         |                  |                          |                  |                         |                         |  |  |  |
|-----------------------------------------------|------------------|--------------------------|------------------|-------------------------|-------------------------|--|--|--|
| General IO tags                               | System constants | Texts                    |                  |                         |                         |  |  |  |
| <ul> <li>General</li> </ul>                   | Cortificate mana |                          |                  |                         |                         |  |  |  |
| PROFINET interface [X1]                       | Ceruncate mana   |                          |                  |                         |                         |  |  |  |
| Startup                                       | Global secur     | Global security settings |                  |                         |                         |  |  |  |
| Cycle                                         |                  |                          |                  |                         |                         |  |  |  |
| Communication load                            | 🔒 The glob       | al security setting      | for the certific | ate manager are ena     | bled.                   |  |  |  |
| System and clock memory                       | You do r         | not have sufficient      | user rights to n | nake changes in the c   | ertificate manager.     |  |  |  |
| SIMATIC Memory Card                           |                  |                          | 🗹 Use glo        | bal security settings f | for certificate manager |  |  |  |
| System diagnostics                            |                  |                          |                  |                         |                         |  |  |  |
| PLC alarms                                    |                  |                          |                  |                         |                         |  |  |  |
| Web server                                    | Device certif    | Device certificates      |                  |                         |                         |  |  |  |
| Display                                       |                  |                          |                  |                         |                         |  |  |  |
| Multilingual support                          | < ID             | Common name of           | subject Issuer   |                         | Valid until             |  |  |  |
| Time of day                                   |                  | <add new=""></add>       |                  |                         |                         |  |  |  |
| <ul> <li>Protection &amp; Security</li> </ul> | •                |                          |                  |                         |                         |  |  |  |
| Access level                                  |                  |                          |                  |                         |                         |  |  |  |
| Connection mechanisms<br>Certificate manager  |                  |                          |                  |                         |                         |  |  |  |
| Security event                                |                  |                          |                  |                         |                         |  |  |  |

#### Result

The new entry "Security Settings" appears in the project navigation.

#### Logging on users

After you have enabled the global security settings for the certificate manager, you must log in to the security settings. You cannot access the global certificate manager without logging in.

Log on as a security user for the security settings as described below:

- 1. Double-click the entry "Settings" in the project navigation under "Security settings".
- 2. The user administration editor opens and the project protection area is displayed.

Click the "Protect this project" button.

| Project tree                                                                                                    |          | MqttClient    Security settings         | Settings                                                                                                    |
|----------------------------------------------------------------------------------------------------|----------|-----------------------------------------|----------------------------------------------------------------------------------------------------|
| Devices                                                                                                    |          |                                         |                                                                                                    |
| Ê                                                                                                    | <b>•</b> | Project protection<br>Password policies | Project protection                                                                                                    |
| MqttClient     Ad new device     Devices & networks     Perc_1 (CPU 1513-1 PN)     Prc_2 (CPU 1214C DC/DC/DC)     Ungrouped devices     Security settings     Settings     Users and     Users and |          |                                         | Your project will be protected as soon as you specify a project administrator. Then<br>you must log on to the project. The project protection cannot be removed again.<br>This setting cannot be undone.<br>Protect this project |

3. This opens the dialog "Protect Project". Enter a username and password.

The password must comply with the following guidelines:

- Password length: A minimum of eight characters, a maximum of 128 characters
- At least one upper-case letter
- At least one special character (special characters § and ß are not allowed)
- At least one number

Enter the password again to confirm.

4. You may enter a comment if required. Confirm your entries with "OK".

| Protect project            | ×                     |
|----------------------------|-----------------------|
| Define credentials for the | project administrator |
| User name:                 |                       |
| Password:                  | ****                  |
| Confirm password:          | * * * * * * *         |
| Comment:                   |                       |
|                            |                       |
|                            | OK Cancel             |

#### Result

You have activated the user administration. You are logged in as a project administrator and can use the security settings.

If you have logged in, a line "Certificate manager" appears under the entry "Security settings > Security features".

#### Figure 2-4

| Project tree                   |  |
|--------------------------------|--|
| Devices                        |  |
| ĒŇ                             |  |
|                                |  |
| <ul> <li>MqttClient</li> </ul> |  |
| 💣 Add new device               |  |
| 📩 Devices & networks           |  |
| PLC_1 [CPU 1513-1 PN]          |  |
| PLC_2 [CPU 1214C DC/DC/DC]     |  |
| 🕨 🖳 Ungrouped devices          |  |
| 🔻 🔀 Security settings          |  |
| 🙀 Settings                     |  |
| 👬 Users and roles              |  |
| Security features              |  |
| 🔐 Certificate manager          |  |
| 🕨 🚟 Firewall                   |  |
| 🕨 📴 VPN groups                 |  |
| I NTP                          |  |
| 🕨 🌄 RADIUS                     |  |
| 🕨 🛄 Log files (offline view)   |  |

#### Using the global certificate manager

With the global certificate manager, you now have the option of importing thirdparty certificates into TIA Portal. By double-clicking on the line "Certificate manager" you gain access to all certificates in the project, divided into the following tabs:

- "Certificate Authority (CA)"
- "Device certificates"
- "Trusted certificates and core certification authorities"
- 1. Double-click the "Certificate manager" entry in the project navigation under "Security settings > Security features".
- 2. Select the appropriate registry for the certificate you want to import, for example, "Trusted certificates and core certification authorities".
- 3. To open the context menu, right-click in the tab. Click "Import".

| С | ertific                                              | ate manager                |                 |            |         |                      | _ =' = ×      |
|---|------------------------------------------------------|----------------------------|-----------------|------------|---------|----------------------|---------------|
|   | 💽 Certificate authority (CA) 🔄 🕞 Device certificates |                            |                 |            |         | Trusted certificates | and root cert |
|   |                                                      |                            |                 |            |         |                      | <b>-</b>      |
|   | Tru                                                  | sted certificates and root | ertification au | uthorities |         |                      |               |
|   | ID                                                   | Common name of subject     | Issuer          | Valid to   | Used as | Private key          | Method        |
|   |                                                      | Impo                       | rt 💦            |            |         |                      |               |
|   |                                                      |                            |                 |            |         |                      |               |
|   |                                                      |                            |                 |            |         |                      |               |

- 4. Select the export format of the certificate:
  - CER, DER, CRT or PEM for certificates without a private key
  - P12 (PKCS12 archive) for certificates with a private key.

Click on "Open" to import the certificate.

#### Result

The CA certificate of the MQTT Broker is now located in the global certificate manager.

#### Figure 2-5

| Ce | Certificate manager 📃 🖬 🗮 🗙 |                       |                       |                      |                         |                |              |
|----|-----------------------------|-----------------------|-----------------------|----------------------|-------------------------|----------------|--------------|
|    |                             | <u> ?</u> Certif      | icate authority (CA)  | 😭 Device certif      | icates 📃 Trusted        | certificates a | nd root cert |
|    |                             |                       |                       |                      |                         |                |              |
|    | Trus                        | sted certificates and | root certification au | thorities            |                         |                |              |
| _  | ID                          | Common name of su     | Issuer                | Valid to             | Used as                 | Private key    | Method       |
|    | 3                           | mosquitto.org         | mosquitto.org         | Friday, June 7, 2030 | Certification authority | No             | None         |
|    |                             |                       |                       |                      |                         |                |              |
|    |                             |                       |                       |                      |                         |                |              |

**Note** If the MQTT Broker also requires authentication of the MQTT Client, you must import the client certificate. Observe the following information:

- The client certificate must be signed by the same CA as the server certificate.
- The client certificate must be imported as a PK12 container (with certificate and private key) into the global certificate manager.
- The client certificate must be imported into the "Device certificates" table.

#### 2.4.2 Using the Local CPU Certificate Manager

The CA certificate is currently only located in the global certificate manager of the TIA Portal. Certificates imported via the certificate manager into the global security settings are not automatically assigned to the corresponding modules.

To authenticate the MQTT Broker, you have to load the CA certificate into the CPU. Only those device certificates that you have assigned to the module as device certificates via the local certificate manager are loaded onto the module.

This assignment is made in the local security settings of the module in the entry "Certificate manager" via the table editor "Device certificates". The certificates of the global certificate manager are available for the certificate assignment.

The following steps show you how to assign the CA certificate from the global certificate manager to the CPU.

- 1. In the Device or Network view select your CPU. The properties of the CPU are displayed in the Inspector window.
- 2. To add the CA certificates, select the entry "Certificate manager" in the area navigation of the "Properties" tab under "Protection & Security".
- 3. Under "Certificates of the partner devices". Click "Add" in the table of certificates. This inserts a new row into the table.

| Ρ  | LC_1 [CPU 1513-1 PN]                                           |                  | Q Properties                 | 🚺 Info 🔒 🖞               | Diagnostics            |
|----|----------------------------------------------------------------|------------------|------------------------------|--------------------------|------------------------|
| Γ  | General IO tags Sy                                             | stem constants   | Texts                        |                          |                        |
| Þ  | General                                                        | Cortificate man  | agor                         |                          |                        |
| ۲  | PROFINET interface [X1]                                        | Certificate mana | iger                         |                          |                        |
|    | Startup                                                        | Global secur     | ity settings                 |                          |                        |
|    | Cycle                                                          |                  |                              |                          |                        |
|    | Communication load                                             | The glob         | al security settings for the | certificate manager ha   | ave been selected.     |
|    | System and clock memory                                        | - Full fund      | tionality is available.      |                          |                        |
|    | SIMATIC Memory Card                                            |                  |                              | Jse global security set  | tings for certificate  |
| ►  | System diagnostics                                             |                  | -1                           | nanager                  |                        |
|    | PLC alarms                                                     |                  |                              |                          |                        |
| ۲  | Web server                                                     | Device certif    | ricates                      |                          |                        |
| ۲  | Display                                                        |                  |                              |                          |                        |
|    | Multilingual support                                           | ID               | Common name of subject       | Issuer                   | Valid until            |
|    | Time of day                                                    |                  | <add new=""></add>           |                          |                        |
| •  | Protection & Security                                          |                  |                              |                          |                        |
|    | Access level                                                   |                  |                              |                          |                        |
|    | Connection mechanisms<br>Certificate manager<br>Security event | 2                |                              |                          |                        |
| Ľ. | Sistem power supply                                            |                  |                              |                          |                        |
| ĥ  | Advanced configuration                                         | •                |                              |                          |                        |
| ŕ  | Connection resources                                           |                  |                              |                          |                        |
|    | Overview of addresses                                          |                  |                              |                          |                        |
| •  | Runtime licenses                                               | <                |                              |                          | >                      |
|    |                                                                |                  |                              | _                        |                        |
|    |                                                                | Certificates     | of the partner devices       |                          |                        |
|    |                                                                |                  | Note: The                    | certificates of the part | tners may be needed to |
|    |                                                                |                  | pro                          | ve your authentication   |                        |
|    |                                                                | ID               | Common name of subject       |                          | ssuer                  |
|    |                                                                |                  | <add new=""></add>           | 3                        |                        |

4. Click in the new row. The selection for new certificates opens. Select the previously imported CA certificate from the global certificate manager and click the green check mark.

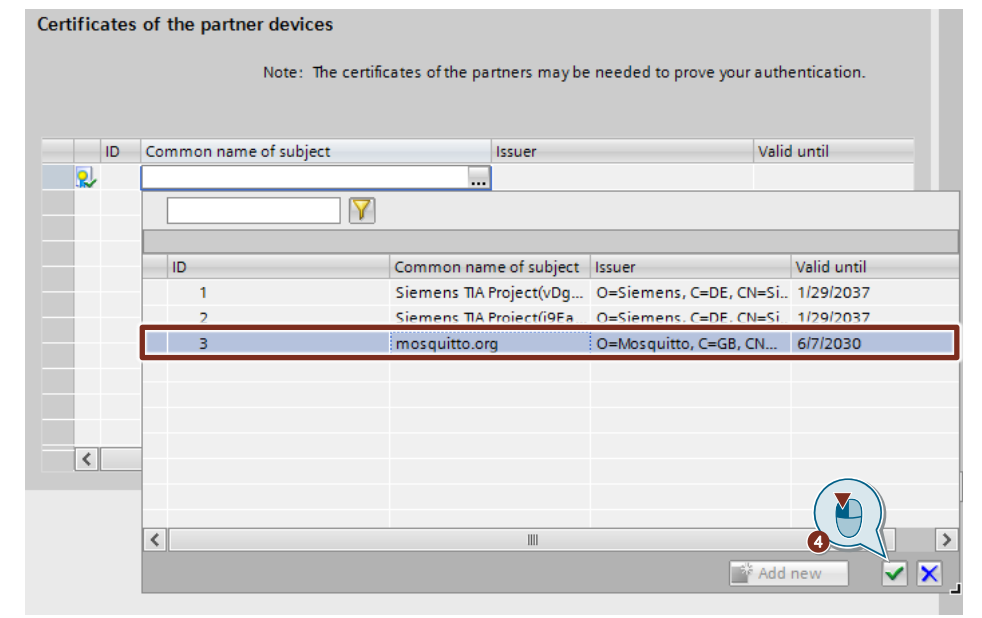

#### Result

The selected certificate was assigned to the CPU and provided with an ID. The ID is the number of the certificate. Enter this value in the connection parameters for the "brokerCert" parameter (see Figure 2-2).

#### Figure 2-6

| Certificates of the                                       | Certificates of the partner devices                                                |                                     |             |  |  |  |
|-----------------------------------------------------------|------------------------------------------------------------------------------------|-------------------------------------|-------------|--|--|--|
|                                                           | Note: The certificates of the partners may be needed to prove your authentication. |                                     |             |  |  |  |
| ID Commo                                                  | n name of subject                                                                  | Issuer                              | Valid until |  |  |  |
| 👤 3 mosqui                                                | tto.org                                                                            | O=Mosquitto, C=GB, CN=mosquitto.org | 6/7/2030    |  |  |  |
| <add ne<="" th=""><th>ew&gt;</th><th></th><th></th></add> | ew>                                                                                |                                     |             |  |  |  |
|                                                           |                                                                                    |                                     |             |  |  |  |
|                                                           |                                                                                    |                                     |             |  |  |  |
|                                                           |                                                                                    |                                     |             |  |  |  |
|                                                           |                                                                                    |                                     |             |  |  |  |
|                                                           |                                                                                    |                                     |             |  |  |  |
|                                                           |                                                                                    |                                     |             |  |  |  |
|                                                           |                                                                                    |                                     |             |  |  |  |
|                                                           |                                                                                    |                                     |             |  |  |  |
|                                                           |                                                                                    |                                     |             |  |  |  |
|                                                           |                                                                                    |                                     |             |  |  |  |

**Note** If the MQTT Broker additionally requires authentication of the MQTT Client, you must also assign the imported client certificate to the CPU (section "Device certificates"). Enter the value of the ID in the connection parameters for the "clientCert" parameter (see Figure 2-2).

## 2.5 Parameterization and Operation

#### Setting the parameters

Before you can test the application example, you must first set the parameters for the secured or unsecured TCP connection and for MQTT corresponding to your specifications.

All parameters that you can define yourself are located in the global data block "MqttDb". Set the parameters in the "Start value" column.

Connect the tags of the data block "MqttDb" with the inputs and outputs of the FB "LMQTT\_Client".

Above all, you must enter your own value for the following parameters:

- Connection number
- IPv4 address or domain name of the MQTT Broker. The domain name must end with a ".".
- Port on which the MQTT Broker receives the messages
  - unsecured connection: remote port 1883
  - secured connection: remote port 8883
- Parameters for secure communication
  - Status of the security feature (On/Off) for this connection
  - ID of the CA certificate (only relevant for a secure connection)
  - ID of your own certificate, if the MQTT Broker also authenticates the client (only relevant for a secure connection)
- MQTT parameters, e.g.
  - Login information for the MQTT Broker
  - Topic
  - Message text

Then load the project into your CPU.

The following table shows the tags in the DB "MqttDb" to interconnect the inputs and outputs of the FB "MQTT\_Client".

| Tag         | Data type         | Note                                                                                                    |
|-------------|-------------------|----------------------------------------------------------------------------------------------------|
| control     | Struct            | This data structure contains the tags for controlling the jobs of the FB "LMQTT_Client".                                                                                                    |
| connect     | Bool              | <ul> <li>This tag controls the connection<br/>establishment.</li> <li>Set the tag to the value "1" to<br/>establish the TCP and MQTT<br/>connection.</li> <li>If the value of the tag changes<br/>from "1" to "0" (negative edge),<br/>the TCP and MQTT connection<br/>is disconneted.</li> </ul> |
| publish     | Bool              | Use this tag to start a job to send a PUBLISH packet.                                                                                                    |
| subscribe   | Bool              | Use this tag to start a job to send a SUBSCRIBE packet.                                                                                                    |
| unsubscribe | Bool              | Use this tag to start a job to send a UNSUBSCRIBE packet.                                                                                                    |
| output      | Struct            | This data structure contains the tags for evaluating the outputs of the FB "LMQTT_Client".                                                                                                    |
| valid       | Bool              | Status display<br>True: The values for the outputs of<br>the FB "LMQTT_Client" are valid.                                                                                                    |
| done        | Bool              | <ul> <li>Status display</li> <li>True: Job executed with no errors.</li> <li>False: Job not yet started or still processing.</li> </ul>                                                                                                    |
| busy        | Bool              | <ul> <li>Status display</li> <li>True: Job not finished yet. A new job cannot be started.</li> <li>False: Job not yet started or already finished.</li> </ul>                                                                                                    |
| error       | Bool              | Status display <ul> <li>True: Error occurred</li> <li>False: No error</li> </ul>                                                                                                    |
| status      | Word              | Status of the FB "LMQTT_Client"<br>Detailed information can be found<br>in the library description in entry<br><u>109780503</u> .                                                                                                    |
| diagnostics | "typeDiagnostics" | Diagnostic information of the<br>FB "LMQTT_Client"<br>Detailed information can be found<br>in the library description in entry<br><u>109780503</u> .                                                                                                    |

Table 2-1

| Тад           | Data type               | Note                                                                                                    |
|---------------|-------------------------|----------------------------------------------------------------------------------------------------|
| connparams    | "LMQTT_type_connparams" | Enter the parameters to establish a connection to the MQTT Broker. Detailed information can be found in <u>Table 2-2</u> .                                                                                                    |
| clientid      | WString[20]             | Enter the Client identifier that is used when establishing the connection (e.g., "SiemensClient").                                                                                                    |
| username      | WString[20]             | Optionally, it is possible to enter a username for the connection setup.<br>If no username is entered, the parameter is not evaluated.                                                                                                    |
| password      | WString[20]             | Optionally, it is possible to enter a password for the connection setup.<br>If no password is entered, the parameter is not evaluated.                                                                                                    |
| willtopic     | WString[20]             | Optionally, it is possible to enter a topic to which the "Last Will" message will be sent.                                                                                                    |
| willMessage   | Array[*] of Byte        | Optionally, it is possible to enter a<br>message that will be sent as the<br>"Last Will".<br>The length of the array can be<br>chosen as desired. The real<br>message length sent from this array<br>is specified by the tag<br>"willmesscnt". |
| willmesscnt   | UInt                    | Current length of valid data in the array "willMessage".                                                                                                    |
| qos           | USInt                   | Enter the Quality of Service with<br>which the messages are sent.<br>Possible values are 0, 1, or 2.                                                                                                    |
| topic         | WString[100]            | Enter the MQTT topic that will be<br>used in the publish, subscribe, or<br>unsubscribe job.                                                                                                    |
| message       | Array[*] of Byte        | Enter the MQTT message that is<br>transmitted as user data in the<br>publish job.<br>The length of the array can be<br>chosen as desired. The real<br>message length sent from this array<br>is specified with the tag<br>"pubMessageCnt".     |
| pubMessageCnt | UDInt                   | Current length of valid data in the array "message".                                                                                                    |

| Tag               | Data type        | Note                                                                                                    |
|-------------------|------------------|----------------------------------------------------------------------------------------------------|
| retain            | Bool             | Enter whether the data is sent with<br>or without the "retain" flag.                                                                                                    |
|                   |                  | <ul> <li>True: The data is sent with the<br/>"retain" flag.</li> </ul>                                                                                                    |
|                   |                  | • False: The data is sent without the "retain" flag.                                                                                                    |
| receivedTopic     | WString[200]     | The MQTT topic on which a message is received regarding the subscription is stored in this tag.                                                                           |
| receivedmessage   | Array[*] of Byte | This tag stores the user data received in the message via a subscription.                                                                                                 |
|                   |                  | The length of the array can be<br>chosen as desired. The real<br>message length received in this<br>array is shown in the tag<br>"receivedMsgLen".                        |
| receivedMsgLen    | UDInt            | Number of valid data in the array<br>"receivedmessage".                                                                                                    |
| receivedMsgStatus | USInt            | This tag indicates, for one cycle at<br>a time, when a new message has<br>been received (subscription).                                                                   |
|                   |                  | • 0: No new message received.                                                                                                    |
|                   |                  | <ul> <li>1: New valid message<br/>received.</li> </ul>                                                                                                    |
|                   |                  | <ul> <li>2: New message received, but<br/>message invalid or received<br/>data is larger than the memory<br/>area of the receive topic or<br/>receive message.</li> </ul> |

The following table shows the parameters of the tag "connparams".

| Table | 2-2 |
|-------|-----|
|-------|-----|

|     | Parameters             | Data type | Note                                                                                                    |
|-----|------------------------|-----------|----------------------------------------------------------------------------------------------------|
| hv  | vld                    | HW_ANY    | Enter the hardware identifier of<br>the PN/IE interface for<br>establishing the connection.<br>If the tag has the value "0", a<br>suitable hardware identifier is<br>automatically selected. |
| СС  | nnld                   | CONN_OUC  | Connection ID for establishing the connection.                                                                                                    |
| m   | qttBrockerAddress      | Struct    | This data structure contains the<br>address parameters of the<br>MQTT Broker.                                                                                                    |
|     | qdnAddress             | String    | Enter the domain name of the<br>MQTT Broker. The domain name<br>must end with a ".".<br>If this parameter is used, the IP<br>address entry can be omitted.                                   |
|     | ipAddress              | IP_V4     | Enter the IP address of the MQTT Broker.                                                                                                    |
|     | port                   | UInt      | <ul> <li>Enter the MQTT port.</li> <li>Port 1883: unsecured connection</li> <li>Port 8883: secured connection</li> </ul>                                                                     |
| tls |                        | Struct    | This data structure contains the parameters for a secure connection.                                                                                                    |
|     | enableTls              | Bool      | Enter the value "True" if the<br>connection will be secured with<br>TLS.                                                                                                    |
|     | validateServerIdentity | Bool      | Enter the value "True" if the<br>certificate of the MQTT Broker<br>will be validated when<br>establishing the connection.                                                                    |
|     | brokerCert             | UDInt     | Certificate ID of the MQTT<br>Broker certificate.                                                                                                    |
|     | clientCert             | UDInt     | Certificate ID of the MQTT Client certificate.                                                                                                    |
| ke  | epAlive                | UInt      | Enter a value in seconds for the<br>activation of the Keep-Alive<br>mechanism of MQTT.<br>If the tag has the value "0", no<br>Keep-Alive is active.                                          |

Note

If the TCP connection will be established via the fully qualified domain name, you must configure a DNS server in the CPU.

#### Operating the application example

Once you have set all parameters and added the CA certificate of the MQTT Broker to the local certificate manager of the CPU, you can test the application example.

Before you test the application example, check the following points:

- 1. The project is loaded into the CPU.
- 2. The CPU and the MQTT Broker are connected to each other and can be reached via Ethernet.
- 3. The MQTT Broker is properly configured and started.
- 4. Logging into the MQTT Broker is started as needed to support the logon of the MQTT Client and the publish mechanism.

If the above points are met, you can initiate MQTT communication between the CPU and the MQTT Broker. For this, trigger the input "enable" of the function block "LMQTT\_Client". As long as the input "enable" is set to "True", the connection is maintained. If the input "enable" is reset to "False", the connection is disconnected.

In the positive case, the internal state machines will loop through and establish a TCP and MQTT connection to the MQTT Broker. The output tag "status" is set to the value "16#7004" and signals an existing TCP and MQTT connection.

Now you can perform the following functions:

- Send MQTT message: Trigger the input tag "publish".
- MQTT message received for a subscribed topic: Trigger the input tag "subscribe".
   If the connection to the MQTT Broker is interrupted (status = 16#9000), the connection is automatically re-established. After a disconnection, it is

necessary to perform a "subscribe" job for the subscribed topics.

• Unsubscribe yourself from subscribed topics: Trigger the tag "unsubscribe".

If the connection to the MQTT Broker is not established, check the output tag "status" and "diagnostics" to diagnose the error.

# 2.6 Error Handling

For information on the meaning of the values of the tags "status" and "diagnostics", see the library description in the following entry: https://support.industry.siemens.com/cs/ww/en/view/109780503

# **3 Useful Information**

# 3.1 Fundamentals of MQTT

**Note** A detailed description of MQTT can be found in the MQTT specification description (see  $\underline{3}$  in section  $\underline{4.3}$ ).

#### 3.1.1 Terminology

The most important terms in the MQTT telemetry protocol are explained below.

#### **MQTT** message

A message with MQTT consists of several parts:

- A defined subject ("Topic")
- An assigned criterion for "Quality of Service"
- The message text

#### **MQTT Client**

An MQTT Client is a program or device that uses MQTT. A client always actively establishes the connection to the broker. A client can perform the following functions:

- Send messages with a defined subject ("Topic"), in which other clients might be interested, to the MQTT Broker (Publish mechanism)
- Subscribe messages which follow a certain topic (Subscriber mechanism) at the MQTT Broker
- Unsubscribe yourself from subscribed messages
- Disconnect from the broker
- **Note** The function block "LMQTT\_Client" in this application example supports the following functions:
  - Logging into the MQTT Broker
  - Publish mechanism
  - Subscribe and unsubscribe mechanisms
  - Ping mechanism
  - Unsubscribe from the MQTT Broker.

#### **MQTT Broker**

An MQTT Broker is the central component of MQTT and can be a program or a device. The MQTT Broker acts as an intermediary between the sending MQTT Client and the subscribing MQTT Client. The MQTT Broker manages the topics including the messages contained therein and regulates the access to the topics. The MQTT Broker has the following functions:

- Accept network connections from the MQTT Clients
- Receive messages from an MQTT Client
- Edit subscription requests from MQTT Clients
- Forward messages to the MQTT Clients that match your subscription
- **Note** The MQTT Broker is not part of this application example and is assumed to be given.

#### Topics

MQTT messages are organized in topics. A topic "describes" a subject area. The topics can be subscribed to by the MQTT Clients (subscriber mechanism). The sender of a message (Publisher mechanism) is responsible for defining content and topic when sending the message. The broker then takes care that the Subscribers get the news from the subscribed topics. The topics follow a defined scheme. They are similar to a directory path and represent a hierarchy.

#### 3.1.2 Standard and Architecture

#### **ISO** standard

MQTT defines an OASIS or ISO standard (ISO/IEC PRF 20922).

Depending on the security protocols used, MQTT runs on different access ports. Ports offered are:

- 1883: MQTT, unencrypted
- 8883: MQTT, encrypted
- 8884: MQTT, encrypted, Client Certificate required
- 8080: MQTT via WebSockets, unencrypted
- 8081: MQTT via WebSockets, encrypted

#### Architecture

The MQTT is a publish and subscribe protocol. This mechanism decouples a client sending messages (Publishers) from one or more clients receiving the messages (Subscribers). This also means that the "Publishers" know nothing about the existence of the "Subscribers" (and vice versa).

There is a third component in the MQTT architecture, the MQTT Broker. The MQTT Broker is located between "Publisher" and "Subscriber". The MQTT Broker controls the communication.

#### 3.1.3 Features

MQTT offers quite useful features.

#### **Quality of Service**

The MQTT specification provides three service qualities for message transmission quality assurance:

- QoS "0": The lowest level 0 is a "fire'n'forget" method. This means that there is no guarantee that the message will arrive at all.
- QoS "1": The QoS level 1 ensures that the message ends up in the topic queue at least once. The MQTT Broker acknowledges receipt of the message.
- QoS "2": In the highest level 2, the MQTT Broker guarantees by multiple handshake with the MQTT Client that the message is exactly filed once.

#### Last will

MQTT supports the "Last Will and Testament" feature. This feature is used to notify other MQTT Clients if the connection to a MQTT Client has been disconnected accidentally.

Each MQTT Client can specify its last will while connecting to the MQTT Broker and notify the MQTT Broker. This last will is built like a normal MQTT message, including topic, QoS and payload. The MQTT Broker saves the last will. As soon as the MQTT Broker notices that the connection with the MQTT Client in question has been abruptly terminated, the MQTT Broker sends the last will as an MQTT message to all subscribers who have registered for the topic. In this way, the subscribers also learn that the MQTT Client has been disconnected.

#### **Keep-Alive**

MQTT supports the "Keep-Alive" feature. This ensures that the connection is still open and the MQTT Client and MQTT Broker are connected.

For the Keep-Alive, the MQTT Clients define a time interval and communicate it to the MQTT Broker during their connection setup. This interval is the largest possible tolerated time period in which the MQTT Client and the MQTT Broker may remain without contact. If the time is exceeded, the MQTT Broker must disconnect.

That means that, as long as the MQTT Client periodically sends messages to the broker within the Keep-Alive interval, the MQTT Client does not need to take any special action to maintain the connection. However, if the MQTT Client does not send any messages within the Keep-Alive interval, they must ping the MQTT Broker before the deadline expires. With this ping, the MQTT Client signals to the MQTT Broker that it is still available.

When a message or a ping packet has been sent to the MQTT Broker, timing for the Keep-Alive interval begins again.

Note

- The client determines the Keep-Alive interval. It can therefore adjust the interval of his environment, e.g. because of a slow bandwidth.
- The maximum value for the Keep-Alive interval is 18 h 12 m 15 s.
- When the client sets the Keep-Alive interval to "0", the Keep-Alive mechanism is disabled.

#### Message persistence

If the connection to an MQTT Client is interrupted, the broker can cache new messages for this client for later delivery.

#### **Retained messages**

The first time an MQTT Client subscribes to a topic, it usually gets a message only when another MQTT Client sends a message with the subscribed topic the next time. With "Retained messages", the subscriber receives the last value sent to the topic prior to its subscription request, delivered immediately.

## 3.1.4 Structure of the MQTT Control Packets

Most MQTT control packets work according to the handshake procedure. The MQTT Client is always the active element and creates a job for the MQTT Broker. The broker confirms the request depending on the job.

The structure of an MQTT control packet is fixed. The following diagram shows the structure:

Figure 3-1

| <b>Fixed header</b><br>Mandatory for all control packages |
|-----------------------------------------------------------|
| Variable header<br>Mandatory for some control packages    |
| <b>Payload</b><br>Mandatory for all control packages      |
|                                                           |

The "Fixed header" always consists of the following elements:

- An identifier number for the MQTT control packet type
- An area for possible flags; if no flags are provided for the control packet, the bits are marked as "reserved"
- The number of following bytes after the "Fixed header"

The "Variable header" is required only for some control packets. The content of the variable header depends on the control packet type.

The payload is mandatory for most control packets. Again, the content depends on the control packet type. For each type of control packet, there are clear rules with what and in what order the payload can be filled.

**Note** A detailed description of MQTT control packets can be found in the MQTT specification description (see  $\underline{3}$  in section  $\underline{4.3}$ ).

The MQTT control packets from this application example are briefly explained below.

#### 3.1.5 MQTT Connection

An MQTT connection is always made between an MQTT Client and the MQTT Broker. A direct client-client connection is not possible.

The connection is initiated by an MQTT Client as soon as the MQTT Client sends a "CONNECT" packet to the MQTT Broker. If positive, the MQTT Broker replies with a "CONNACK" packet and a status code.

The MQTT Broker immediately closes the connection in the following cases:

- If the "CONNECT" packet is faulty
- If the structure of the "CONNECT" packet does not meet the specification
- If the connection takes too long

#### MQTT control packet "CONNECT"

<u>Table 3-1</u> shows the structure of the "fixed header" of the "CONNECT" packet. Table 3-1

|        |                         |                                                                                                    | Fi              | ixed head | er      |   |   |   |
|--------|-------------------------|----------------------------------------------------------------------------------------------------|-----------------|-----------|---------|---|---|---|
| Bit    | 7                       | 6                                                                                                    | 5               | 4         | 3       | 2 | 1 | 0 |
| Byte 1 | Identifier<br>packet ty | number fo<br>pe = 1 (de                                                                                  | r MQTT co<br>c) | ontrol    | Reserve |   |   |   |
| Byte 2 | Remainir<br>"variable   | Remaining length: The number of following bytes after the "fixed header" = "variable header" + "payload" |                 |           |         |   |   |   |

A "CONNECT" packet contains the following areas in the "variable header":

- 1. Report name: The report name "MQTT" is transmitted as UTF-8 string.
- 2. Report level: 4 (dec)
- Connect flags: The "Connect Flags" byte contains a number of parameters that specify the behavior of the MQTT connection. In addition, the "Connect Flags" byte also shows which optional fields are present in the "payload" or not. The connection type can be regulated with the "Clean Session" flag.
- 4. Keep alive: The Keep-Alive time determines the time interval in which the MQTT Client is obligated to report to the MQTT Broker. This can be done either by sending a message or a PING command. If the client does not report in the time interval, the MQTT Broker disconnects from the client.

|            |                      |                  | Varia                  | ole heade | ər     |              |                          |         |
|------------|----------------------|------------------|------------------------|-----------|--------|--------------|--------------------------|---------|
| Bit        | 7                    | 6                | 5                      | 4         | 3      | 2            | 1                        | 0       |
| Report r   | name                 |                  |                        |           |        |              |                          |         |
| Byte 1     | MSB length           | n = 0 (dec)      |                        |           |        |              |                          |         |
| Byte 2     | LSB length           | = 4 (dec)        |                        |           |        |              |                          |         |
| Byte 3     | 'M'                  |                  |                        |           |        |              |                          |         |
|            | 0                    | 1                | 0                      | 0         | 1      | 1            | 0                        | 1       |
| Byte 4     | 'Q'                  |                  |                        |           |        |              |                          |         |
|            | 0                    | 1                | 0                      | 1         | 0      | 0            | 0                        | 1       |
| Byte 5     | 'T'                  |                  |                        |           |        |              |                          |         |
|            | 0                    | 1                | 0                      | 1         | 0      | 1            | 0                        | 0       |
| Byte 6     | 'T'                  |                  |                        |           |        |              |                          |         |
|            | 0                    | 1                | 0                      | 1         | 0      | 1            | 0                        | 0       |
| Report le  | evel                 |                  |                        |           |        |              |                          |         |
| Byte 7     | Report leve          | el = 4 (dec)     |                        |           |        |              |                          |         |
| Connect    | t flags              |                  |                        |           |        |              |                          |         |
| Byte 8     | User<br>name<br>flag | Password<br>flag | Will<br>retain<br>flag | Will Qo   | S flag | Will<br>flag | Clean<br>session<br>flag | Reserve |
| Keep ali   | ve                   |                  |                        |           |        |              |                          |         |
| Byte 9     | Keep alive           | MSB              |                        |           |        |              |                          |         |
| Byte<br>10 | Keep alive           | LSB              |                        |           |        |              |                          |         |

<u>Table 3-2</u> shows the structure of the "variable header" of the "CONNECT" packet. Table 3-2

In "Payload" the existing fields appear in the following order:

- Client ID: The client ID is used to identify the client at the MQTT Broker. The client ID must appear as the first field in the "Payload".
- Will topic: The field appears optionally if the "Will" flag is set to "TRUE".
- Will message: The field appears optionally if the "Will" flag is set to "TRUE".
- Username: The field appears optionally if the "Username" flag is set to "TRUE".
- Password: The field appears optionally if the "Password" flag is set to "TRUE".

#### MQTT control packet "CONNACK"

Table 3-3 shows the structure of the "fixed header" of the "CONNACK" packet: Table 3-3

|        | Fixed header            |                           |                      |              |             |                |            |      |  |  |
|--------|-------------------------|---------------------------|----------------------|--------------|-------------|----------------|------------|------|--|--|
| Bit    | 7                       | 6                         | 5                    | 4            | 3           | 2              | 1          | 0    |  |  |
| Byte 1 | ldentifier<br>packet ty | number fo<br>pe = 2 (de   | r MQTT co<br>c)      | ontrol       | Reserve     |                |            |      |  |  |
| Byte 2 | Remainir<br>"variable   | ng length: -<br>header" = | The numbe<br>2 bytes | er of follow | ing bytes a | ifter the "fi> | ked header | r" = |  |  |

Table 3-4 shows the structure of the "variable header" of the "CONNACK" packet. Table 3-4

|               |                      |                               | Varial                   | ble heade                | r                     |             |                       |                    |
|---------------|----------------------|-------------------------------|--------------------------|--------------------------|-----------------------|-------------|-----------------------|--------------------|
| Bit           | 7                    | 6                             | 5                        | 4                        | 3                     | 2           | 1                     | 0                  |
| Connect ackno | wledge fl            | ags                           |                          |                          |                       |             |                       |                    |
| Byte 1        | Reserve              | <b>)</b>                      |                          |                          |                       |             |                       | Session<br>Present |
| Connect Retur | n Code               |                               |                          |                          |                       |             |                       |                    |
| Byte 2        | Ox0     doe     clie | 0 = The N<br>s not sup<br>nt. | /IQTT Bro<br>port the le | ker accep<br>evel of the | ts the cor<br>MQTT pr | nection.    | The MQT<br>quested by | ⊺ Broker<br>/ the  |
|               | • 0x0<br>prot        | 1 = The N<br>tocol requ       | /IQTT Bro<br>lested by   | ker does the MQTT        | not suppo<br>Client.  | rt the leve | el of the M           | QTT                |
|               | • 0x0                | 2: The M                      | QTT Brok                 | er does no               | ot allow th           | e client ID | D.                    |                    |
|               | • 0x0                | 3: The M                      | QTT servi                | ce is not a              | available.            |             |                       |                    |
|               | • 0x0                | 4: The da                     | ita in the ι             | username                 | and pass              | word are    | incorrect.            |                    |
|               | • 0x0                | 5: The M                      | QTT Clier                | nt is not au             | uthorized t           | to connec   | t.                    |                    |

#### 3.1.6 MQTT Push Mechanism

Once an MQTT Client connects to the MQTT Broker, it can send messages to the MQTT Broker. To do this, the client uses the "PUBLISH" packet. Because MQTT messages are filtered and managed based on topics, each MQTT message must contain a topic. The topic is part of the "Variable Header". The actual message text is contained in the "payload".

#### "PUBLISH" packet

<u>Table 3-5</u> shows the structure of the "fixed header" of the "PUBLISH" packet. Table 3-5

|        | Fixed header            |                                      |                      |              |             |               |           |                |  |  |  |
|--------|-------------------------|--------------------------------------|----------------------|--------------|-------------|---------------|-----------|----------------|--|--|--|
| Bit    | 7                       | 6                                    | 5                    | 4            | 3           | 2             | 1         | 0              |  |  |  |
| Byte 1 | ldentifier<br>packet ty | number fo<br>pe = 3 (de              | r MQTT co<br>c)      | ontrol       | DUP<br>flag | QoS leve      | 1         | Retain<br>flag |  |  |  |
|        | 0                       | 0 0 1 1                              |                      |              |             | Х             | Х         | Х              |  |  |  |
| Byte 2 | Remainir<br>"variable   | ng length: <sup>-</sup><br>header" + | The numbe<br>payload | er of follow | ing bytes a | fter the "fix | ked heade | r" =           |  |  |  |

Depending on the quality assurance setting ("QoS"), the push mechanism ends at this point or other control packets are exchanged:

- QoS = 0 (dec): The message will be sent only once. The send job ends here.
- QoS = 1 (dec): The message will be sent at least once. The MQTT Broker acknowledges the "PUBLISH" packet with a "PUBACK" packet.
- QoS = 2 (dec): The message will be sent exactly once. The MQTT Broker acknowledges the "PUBLISH" packet with a "PUBREC" packet. This is followed by another handshake between MQTT Client and MQTT Broker. The client answers the "PUBREC" packet with a "PUBREL" packet. The MQTT Broker completes the double handshake with a "PUBCOM" packet.
- Note You can find further information on Quality Assurance QoS in section 3.1.3.

The "variable header" of the "Publish" packet contains the following fields:

- Name of the topic
- Packet ID

The "Payload" contains the message text.

#### "PUBACK" packet (Publish Acknowledgement)

The MQTT Broker responds to the "PUBLISH" packet with QoS=1 with the "PUBACK" packet.

<u>Table 3-6</u> shows the structure of the "fixed header" of the "PUBACK" packet. Table 3-6

|        | Fixed header            |                           |                      |              |            |               |            |      |  |  |  |
|--------|-------------------------|---------------------------|----------------------|--------------|------------|---------------|------------|------|--|--|--|
| Bit    | 7                       | 6                         | 5                    | 4            | 3          | 2             | 1          | 0    |  |  |  |
| Byte 1 | ldentifier<br>packet ty | number fo<br>pe = 4 (de   | r MQTT co<br>c)      | ontrol       | Reserve    |               |            |      |  |  |  |
|        | 0                       | 1                         | 0                    | 0            | 0          | 0             | 0          | 0    |  |  |  |
| Byte 2 | Remainir<br>"variable   | ng length: "<br>header" = | The numbe<br>2 bytes | er of follow | ng bytes a | fter the "fi> | ked header | ." = |  |  |  |

The "variable header" of the "PUBACK" packet contains the packet ID. The "PUBACK" packet has no "payload".

#### "PUBREC" packet (Publish Received)

The MQTT Broker responds to the "PUBLISH" packet with QoS=2 with the "PUBREC" packet.

<u>Table 3-7</u> shows the structure of the "fixed header" of the "PUBREC" packet. Table 3-7

|        |                         |                         | Fi                   | ixed head    | er          |               |            |      |
|--------|-------------------------|-------------------------|----------------------|--------------|-------------|---------------|------------|------|
| Bit    | 7                       | 6                       | 5                    | 4            | 3           | 2             | 1          | 0    |
| Byte 1 | ldentifier<br>packet ty | number fo<br>pe = 5 (de | or MQTT co<br>c)     | ontrol       | Reserve     |               |            |      |
|        | 0                       | 1                       | 0                    | 1            | 0           | 0             | 0          | 0    |
| Byte 2 | Remainir<br>"variable   | ng length:<br>header" = | The numbe<br>2 bytes | er of follow | ing bytes a | fter the "fix | ked header | r" = |

The "variable header" of the "PUBREC" packet contains the packet ID. The "PUBREC" packet has no "payload".

#### "PUBREL" packet (Publish Release)

The MQTT Client responds to the "PUBREC" packet with the "PUBREL" packet. <u>Table 3-8</u> shows the structure of the "fixed header" of the "PUBREL" packet. Table 3-8

|        |                                                             |                           | Fi                   | ixed head    | er          |                |            |      |  |
|--------|-------------------------------------------------------------|---------------------------|----------------------|--------------|-------------|----------------|------------|------|--|
| Bit    | 7                                                           | 6                         | 5                    | 4            | 3           | 2              | 1          | 0    |  |
| Byte 1 | Identifier number for MQTT control<br>packet type = 6 (dec) |                           |                      |              | Reserve     |                |            |      |  |
|        | 0                                                           | 1                         | 1                    | 0            | 0           | 0              | 1          | 0    |  |
| Byte 2 | Remainir<br>"variable                                       | ng length: "<br>header" = | The numbe<br>2 bytes | er of follow | ing bytes a | ifter the "fix | ked headei | r" = |  |

**Note** The reserve bits in the "fixed header" must be set as follows:

- Bit 3 = 0
- Bit 2 = 0
- Bit 1 = 1
- Bit 0 = 0

The "variable header" of the "PUBREL" packet contains the packet ID. The "PUBREL" packet has no "payload".

#### "PUBCOMP" packet (Publish Complete)

The MQTT Broker responds to the "PUBREL" packet with the "PUBCOMP" packet. <u>Table 3-9</u> shows the structure of the "fixed header" of the "PUBCOMP" packet. Table 3-9

|        | Fixed header                                                |                         |                      |              |             |               |           |      |  |  |  |
|--------|-------------------------------------------------------------|-------------------------|----------------------|--------------|-------------|---------------|-----------|------|--|--|--|
| Bit    | 7                                                           | 6                       | 5                    | 4            | 3           | 2             | 1         | 0    |  |  |  |
| Byte 1 | Identifier number for MQTT control<br>packet type = 7 (dec) |                         |                      |              | Reserve     |               |           |      |  |  |  |
|        | 0                                                           | 1                       | 1                    | 1            | 0           | 0             | 0         | 0    |  |  |  |
| Byte 2 | Remainir<br>"variable                                       | ng length:<br>header" = | The numbe<br>2 bytes | er of follow | ing bytes a | fter the "fix | ked heade | r" = |  |  |  |

The "variable header" of the "PUBCOMP" packet contains the packet ID. The "PUBCOMP" packet has no "payload".

#### 3.1.7 MQTT Sub-Mechanism

Once an MQTT Client has connected to the MQTT Broker, it can create or unsubscribe from subscriptions.

#### "SUBSCRIBE" packet

To create a subscription, the MQTT Client uses the "SUBSCRIBE" packet. A list of the topics that the MQTT Client would like to subscribe to is stored in the "Payload".

<u>Table 3-10</u> shows the structure of the "fixed header" of the "SUBSCRIBE" packet. Table 3-10

|        | Fixed header                                             |                                      |                        |              |             |               |           |      |  |  |  |
|--------|----------------------------------------------------------|--------------------------------------|------------------------|--------------|-------------|---------------|-----------|------|--|--|--|
| Bit    | 7                                                        | 6                                    | 5                      | 4            | 3           | 2             | 1         | 0    |  |  |  |
| Byte 1 | Identifier number for MQTT control packet type = 8 (dec) |                                      |                        |              | Reserve     |               |           |      |  |  |  |
|        | 1                                                        | 0                                    | 0                      | 0            | 0           | 0             | 1         | 0    |  |  |  |
| Byte 2 | Remainir<br>"variable                                    | ng length: <sup>-</sup><br>header" + | The numbe<br>"payload" | er of follow | ing bytes a | fter the "fix | ked heade | r" = |  |  |  |

Note

The reserve bits in the "fixed header" must be set as follows:

- Bit 3 = 0
- Bit 2 = 0
- Bit 1 = 1
- Bit 0 = 0

The "variable header" of the "SUBSCRIBE" packet contains the packet ID.

<u>Table 3-11</u> shows the structure of the "payload" of the "SUBSCRIBE" packet. Table 3-11

|             |               |            |   | Payload |   |   |                                                       |                                    |
|-------------|---------------|------------|---|---------|---|---|-------------------------------------------------------|------------------------------------|
| Bit         | 7             | 6          | 5 | 4       | 3 | 2 | 1                                                     | 0                                  |
| Topic nar   | ne            |            |   |         |   |   |                                                       |                                    |
| Byte 1      | MSB leng      | gth        |   |         |   |   |                                                       |                                    |
| Byte 2      | LSB leng      | th         |   |         |   |   |                                                       |                                    |
| Byte<br>3…n | Topic name    |            |   |         |   |   |                                                       |                                    |
| Requeste    | ed service of | quality Qo | 3 |         |   |   |                                                       |                                    |
| Byte<br>n+1 | Reserve       |            |   |         |   |   | QoS leve<br>Possible<br>• 0 (de<br>• 1 (de<br>• 2 (de | el<br>values:<br>ec)<br>ec)<br>ec) |

#### "SUBACK" packet (Subscribe Acknowledgement)

The MQTT Broker responds to the "SUBSCRIBE" packet with the "SUBACK" packet.

Table 3-12 shows the structure of the "fixed header" of the "SUBACK" packet. Table 3-12

| Fixed header |                                                                                                    |   |   |         |   |   |   |   |
|--------------|----------------------------------------------------------------------------------------------------|---|---|---------|---|---|---|---|
| Bit          | 7 6 5 4 3 2 1                                                                                            |   |   |         |   |   | 0 |   |
| Byte 1       | Identifier number for MQTT control<br>packet type = 9 (dec)                                              |   |   | Reserve |   |   |   |   |
|              | 1                                                                                                    | 0 | 0 | 1       | 0 | 0 | 0 | 0 |
| Byte 2       | Remaining length: The number of following bytes after the "fixed header" = "variable header" + "payload" |   |   |         |   |   |   |   |

The "variable header" of the "SUBACK" packet contains the packet ID.

Table 3-13 shows the structure of the "payload" of the "SUBACK" packet.

| Payload     |                                                                    |                                                    |                                        |                                        |                                        |                      |  |   |
|-------------|--------------------------------------------------------------------|----------------------------------------------------|----------------------------------------|----------------------------------------|----------------------------------------|----------------------|--|---|
| Bit         | 7                                                                  | 7 6 5 4 3 2 1 0                                    |                                        |                                        |                                        |                      |  | 0 |
| Return code |                                                                    |                                                    |                                        |                                        |                                        |                      |  |   |
| Byte 1      | <ul> <li>0x00</li> <li>0x01</li> <li>0x02</li> <li>0x80</li> </ul> | ): Success<br>I: Success<br>2: Success<br>): Error | ful: Maxim<br>ful: Maxim<br>ful: Maxim | um service<br>um service<br>um service | quality Qo<br>quality Qo<br>quality Qo | oS 0<br>oS 1<br>oS 2 |  |   |

#### "UNSUBSCRIBE" packet

Table 3-13

To unsubscribe from a subscription, the MQTT Client uses the "UNSUBSCRIBE" packet. A list of the topics that the MQTT Client would like to unsubscribe from is stored in the "Payload".

Table 3-14 shows the structure of the "fixed header" of the "UNSUBSCRIBE" packet.

Table 3-14

|        | Fixed header                                                                                             |               |   |   |         |   |   |   |  |
|--------|----------------------------------------------------------------------------------------------------|---------------|---|---|---------|---|---|---|--|
| Bit    | 7                                                                                                    | 7 6 5 4 3 2 1 |   |   |         |   |   | 0 |  |
| Byte 1 | Identifier number for MQTT control packet type = 10 (dec)                                                |               |   |   | Reserve |   |   |   |  |
|        | 1                                                                                                    | 0             | 1 | 0 | 0       | 0 | 1 | 0 |  |
| Byte 2 | Remaining length: The number of following bytes after the "fixed header" = "variable header" + "payload" |               |   |   |         |   |   |   |  |

Note The reserve bits in the "fixed header" must be set as follows:

- Bit 3 = 0
- Bit 2 = 0
- Bit 1 = 1
- Bit 0 = 0

The "variable header" of the "UNSUBSCRIBE" packet contains the packet ID.

<u>Table 3-15</u> shows the structure of the "payload" of the "UNSUBSCRIBE" packet. Table 3-15

| Payload     |            |            |   |   |   |   |   |   |
|-------------|------------|------------|---|---|---|---|---|---|
| Bit         | 7          | 6          | 5 | 4 | 3 | 2 | 1 | 0 |
| Topic nar   | Topic name |            |   |   |   |   |   |   |
| Byte 1      | MSB leng   | MSB length |   |   |   |   |   |   |
| Byte 2      | LSB leng   | LSB length |   |   |   |   |   |   |
| Byte<br>3…n | Topic name |            |   |   |   |   |   |   |

#### "UNSUBACK" packet

The MQTT Broker responds to the "UNSUBSCRIBE" packet with the "UNSUBACK" packet.

<u>Table 3-16</u> shows the structure of the "fixed header" of the "UNSUBACK" packet. Table 3-16

|        | Fixed header                                                                                            |   |   |        |         |   |   |   |  |
|--------|----------------------------------------------------------------------------------------------------|---|---|--------|---------|---|---|---|--|
| Bit    | 7 6 5 4 3 2 1                                                                                           |   |   |        |         |   | 0 |   |  |
| Byte 1 | Identifier number for MQTT control packet type = 11 (dec)                                               |   |   | ontrol | Reserve |   |   |   |  |
|        | 1                                                                                                    | 0 | 1 | 1      | 0       | 0 | 0 | 0 |  |
| Byte 2 | Remaining length: The number of following bytes after the "fixed header" = "variable header" = 2 bytes. |   |   |        |         |   |   |   |  |

The "variable header" of the "UNSUBACK" packet contains the packet ID. The "UNSUBACK" packet has no "payload".

#### 3.1.8 MQTT Ping Mechanism

If the Keep-Alive interval is greater than "0", the Keep-Alive function is active. If the Keep-Alive function is active, the MQTT Client must send at least one message to the MQTT Broker within the Keep-Alive interval. If this is not the case, the MQTT Broker must terminate the connection to the MQTT Client. To prevent this type of forced abort, the MQTT Client must ping the MQTT Broker before the Keep-Alive time expires. The control packet "PINGREQ" is used for this.

#### "PINGREQ" packet

<u>Table 3-17</u> shows the structure of the "fixed header" of the "PINGREQ" packet Table 3-17

|        | Fixed header                                                                        |               |  |         |   |  |  |   |
|--------|-------------------------------------------------------------------------------------|---------------|--|---------|---|--|--|---|
| Bit    | 7                                                                                   | 7 6 5 4 3 2 1 |  |         |   |  |  | 0 |
| Byte 1 | Identifier number for MQTT control packet type = 12 (dec)                           |               |  | Reserve |   |  |  |   |
|        | 1 1 0 0 0 0 0 0                                                                     |               |  |         | 0 |  |  |   |
| Byte 2 | Remaining length: The number of following bytes after the "fixed header" = 0 bytes. |               |  |         |   |  |  |   |

The "PINGREQ" packet has no "variable header" and no "payload".

#### "PINGRESP" packet

The MQTT Broker responds to the "PINGREQ" packet with the "PINGRESP" packet and thus signals its availability to the MQTT Client.

**Note** This application example assumes an active Keep-Alive function. The Keep-Alive interval must be greater than two seconds.

Table 3-18 shows the structure of the "fixed header" of the "PINGRESP" packet. Table 3-18

|        | Fixed header                                                                          |               |   |         |   |        |   |   |
|--------|---------------------------------------------------------------------------------------|---------------|---|---------|---|--------|---|---|
| Bit    | 7                                                                                     | 7 6 5 4 3 2 1 |   |         |   |        |   | 0 |
| Byte 1 | Identifier number for MQTT control<br>packet type = 13 (dec)                          |               |   | Reserve |   |        |   |   |
|        | 1                                                                                     | 1             | 0 | 1       | 0 | 0      | 0 | 0 |
| Byte 2 | Remaining length: The number of following bytes after the "fixed header" = $0$ bytes. |               |   |         |   | r" = 0 |   |   |

The "PINGRESP" packet has no "variable header" and no "payload".

#### 3.1.9 MQTT Disconnection

An MQTT Client can close the connection to an MQTT Broker by sending a "DISCONNECT" packet to the MQTT Broker. After the MQTT Client has sent the "DISCONNECT" packet and closed the connection, it does not need to send any more MQTT control packets. When the MQTT Broker receives a "DISCONNECT" packet, it deletes all "last will and testament" information. As the MQTT Client is actively and voluntarily connected, the MQTT Broker does not send its last wishes to the registered subscribers.

#### "DISCONNECT" packet

<u>Table 3-19</u> shows the structure of the "fixed header" of the "DISCONNECT" packet.

Table 3-19

|        | Fixed header                                                                        |                 |   |   |         |        |   |   |  |
|--------|-------------------------------------------------------------------------------------|-----------------|---|---|---------|--------|---|---|--|
| Bit    | 7                                                                                   | 7 6 5 4 3 2 1 0 |   |   |         |        |   | 0 |  |
| Byte 1 | Identifier number for MQTT control<br>packet type = 14 (dec)                        |                 |   |   | Reserve |        |   |   |  |
|        | 1                                                                                   | 1               | 1 | 0 | 0       | 0      | 0 | 0 |  |
| Byte 2 | Remaining length: The number of following bytes after the "fixed header" = 0 bytes. |                 |   |   |         | ." = 0 |   |   |  |

The "DISCONNECT" packet has no "variable header" and no "payload".

## 3.2 How the FB "LMQTT\_Client" Works

#### 3.2.1 Requirements and Implementation

The following requirements must be fulfilled for a communication relation between an MQTT Client and an MQTT Broker:

- 1. The TCP connection to the MQTT Broker is successfully established (Output "status" = 16#7003 "STATUS\_MQTT\_CONNECTING").
- 2. The function block "LMQTT\_Client" has logged into the broker as the MQTT Client via the existing TCP connection and established a connection (Output "status" = 16#7004 "STATUS\_MQTT\_CONNECTED").
- 3. The trigger to send the message or to receive the MQTT connection ("Keep-Alive") is active. Depending on the desired quality assurance, the message is sent to the broker via the existing MQTT connection.
- **Note** An MQTT connection setup is only possible if the TCP connection to the MQTT Broker is successfully established and then maintained.

An MQTT message or Keep-Alive can only be sent if there is a TCP and MQTT connection to the MQTT Broker.

#### Overview

To fulfill the mentioned requirements, several state machines were realized in the program:

- State machine "STATE\_MACHINE\_FUNCTION\_BLOCK\_TCP": Management of the TCP connection
- State machine "MQTT\_STATE\_MACHINE": Management of the MQTT connection, the sending and receiving process
- State machine "MQTT\_COMMANDS": MQTT Control Package Management

#### 3.2.2 State Machine "STATE\_MACHINE\_FUNCION\_BLOCK\_TCP"

The state machine "STATE\_MACHINE\_FUNCTION\_BLOCK\_TCP" is started when a positive edge is detected at input parameter "enable". This state machine has the following functions:

- It controls the structure of the TCP connection.
- It monitors the existing TCP connection for connection errors (e.g., cable breakage).
- It controls the breaking of the TCP and MQTT connection.
- If an error has occurred or no positive edge was detected at the "enable" input parameter, it sets all static tags and the other state machines to a defined state.

The state machine "STATE\_MACHINE\_FUNCTION\_BLOCK\_TCP" contains the following states:

- FB\_STATE\_NO\_PROCESSING
- FB\_STATE\_VALIDATE\_INPUT
- FB\_STATE\_TCP\_CONNECTING
- FB\_STATE\_OPERATING\_MONITOR\_TCP
- FB\_STATE\_RECONNECTING
- FB\_STATE\_DISABLING

The meaning of the states is listed in the following table.

| Table | 3-20 |  |
|-------|------|--|
| rabic | 0 20 |  |

| State                              | Description                                                                                                    |
|------------------------------------|----------------------------------------------------------------------------------------------------|
| FB_STATE_<br>NO_PROCCESSING        | The state machine waits in this state until it detects a positive edge at the input parameter "enable". As soon as a positive edge is detected at input parameter "enable", the state machine is set to the state "FB_STATE_VALIDATE_INPUT" and the output "valid" is set to the value "TRUE".                                                                                                    |
| FB_STATE_<br>VALIDATE_INPUT        | In this state, all connection parameters are read in and<br>evaluated. The FB changes to the state<br>"FB_STATE_TCP_CONNECTING" without a switching<br>condition.                                                                                                    |
| FB_STATE_<br>TCP_CONNECTING        | The TCP connection to the MQTT Broker is established<br>in this state. If the TCP connection is successfully<br>established with "TSEND_C", the FB changes to the<br>state "FB_STATE_OPERATING_MONITOR_TCP" and<br>the value "16#7003" is output to "status". The TCP<br>connection remains established until it is disconnected<br>with "TSEND_C".<br>If an error occurs when establishing the connection, the<br>status messages for the error are output at the "status"<br>and "diagnostics" outputs, and the FB changes to the<br>state "FB_STATE_NO_PROCESSING". |
| FB_STATE_OPERATING_<br>MONITOR_TCP | <ul> <li>In this state, the following actions are performed:</li> <li>Receive and evaluate MQTT control packet</li> <li>Send MQTT control packets</li> <li>The state of the TCP connection is monitored. If the TCP connection is interrupted (e.g., due to a broken cable), the FB changes to the state "FB_STATE_RECONNECTING".</li> <li>Manage state machine "MQTT_STATE_MACHINE" (see section <u>3.2.3</u>)</li> </ul>                                                                                                    |
| FB_STATE_RECONNECTING              | When the TCP connection is re-established, the FB changes back to the state<br>"FB_STATE_OPERATING_MONITORING_TCP".                                                                                                    |
| FB_STATE_DISABLING                 | In this state, the MQTT and TCP connection is disonnected.                                                                                                    |

#### 3.2.3 State Machine "MQTT\_STATE\_MACHINE"

The state machine "MQTT\_STATE\_MACHINE" is started automatically when the TCP connection is established and the value "7003" is output to "status". This state machine has the following functions:

- "Handshake procedure" for establishing the MQTT connection.
- The inputs "publish", "subscribe", and "unsubscribe" are evaluated in order to send the MQTT control palette that matches the job.
- Managing the "MQTT\_COMMANDS" state machine.
- Sending PING packet before the Keep-Alive interval expires.

The state machine "MQTT\_STATE\_MACHINE" contains the following states

- MQTT\_CONNECT\_STATE\_NO\_PROCESSING
- MQTT\_CONNECT\_STATE\_BUILD\_PAKET
- MQTT\_CONNECT\_STATE\_SEND\_PAKET\_WAIT\_FOR\_CONNACK
- MQTT\_CONNECT\_STATE\_CONNECTED

The meaning of the states is listed in the following table:

Table 3-21

| State                                                  | Description                                                                                                    |
|--------------------------------------------------------|----------------------------------------------------------------------------------------------------|
| MQTT_CONNECT_<br>STATE_NO_PROCESSING                   | If the TCP connection is not established or if an error<br>occurs, the state machine is in the<br>"MQTT_CONNECT_NO_PROCESSING" state.<br>Only when a TCP connection is established is the<br>switching condition to the<br>"MQTT_CONNECT_STATE_BUILD_PAKET" state<br>automatically activated.                                                                                                    |
| MQTT_CONNECT_<br>STATE_BUILD_PAKET                     | The MQTT connection to the MQTT Broker is established<br>in this state. A "CONNECT" packet is assembled for this<br>purpose and then sent to the MQTT Broker with the<br>"TSEND_C" block.<br>The state machine changes to the state<br>"MQTT_CONNECT_STATE_SEND_PAKET_WAIT_FOR_<br>CONNACK".                                                                                                    |
| MQTT_CONNECT_<br>STATE_SEND_PAKET_<br>WAIT_FOR_CONNACK | The MQTT Client expects a "CONNACK" packet from the MQTT Broker to acknowledge the "CONNECT" packet. When the MQTT Broker has confirmed receipt of the "CONNECT" packet with a "CONNACK" packet, the output "status" is set to the value "16#7004". The status display "16#7004" indicates that the MQTT connection is established.                                                                                                    |
| MQTT_CONNECT_<br>STATE_CONNECTED                       | <ul> <li>In this state, the following actions are performed:</li> <li>A check is conducted to see whether there is a send job for one of the following MQTT control packets: <ul> <li>PUBLISH</li> <li>SUBSCRIBE</li> <li>UNSUBSCRIBE</li> </ul> </li> <li>Manage state machine "MQTT_COMMANDS" (see section <u>3.2.4</u>)</li> <li>Monitor Keep-Alive interval. If the Keep-Alive interval is about to end, the MQTT control packet "PINGREQ" must be sent and the Keep-Alive interval must be restarted.</li> </ul> |

#### 3.2.4 State Machine "MQTT\_COMMANDS"

The state machine "MQTT\_COMMANDS" is only processed if the state machine "MQTT\_STATE\_MACHINE" is in the state

"MQTT\_CONNECT\_STATE\_CONNECTED". This is because the point the state machine "MQTT\_COMMANDS" is started from is decided here. If there is a send impulse for a MQTT message, then the send routine becomes active. After each "publish", "subscribe", or "unsubscribe" send job, the output "done" of the FB "LMQTT\_Client" is set to the value "True" and the value "16#0000" is indicated at the "status" output for 1 cycle. Subsequently, the value of the output "status" changes to the value "16#7004". Only when the input "publish", "subscribe", or "unsubscribe" is reset to the value "false", is the output "done" of the FB "LMQTT\_Client" also reset to the value "false".

If the Keep-Alive time is ending soon, the PING routine starts.

The state machine "MQTT\_COMMANDS" contains the following states:

- MQTT\_COMMAND\_NO\_PROCESSING
- MQTT\_COMMAND\_STATE\_BUILD\_PUBLISH
- MQTT\_COMMAND\_STATE\_SEND\_PUBLISH
- MQTT\_COMMAND\_STATE\_BUILD\_SUBSCRIBE
- MQTT\_COMMAND\_STATE\_SEND\_SUBSCRIBE
- MQTT\_COMMAND\_STATE\_BUILD\_UNSUBSCRIBE
- MQTT\_COMMAND\_STATE\_SEND\_UNSUBSCRIBE
- MQTT\_COMMAND\_STATE\_SEND\_PING
- MQTT\_COMMAND\_STATE\_PING\_RESP

#### Table 3-22

| State                                | Description                                                                                                    |
|--------------------------------------|----------------------------------------------------------------------------------------------------|
| MQTT_COMMAND_<br>NO_PROCESSING       | As long as there is no send trigger and the Keep-<br>Alive interval does not expire, the state is always<br>"MQTT_COMMAND_NO_PROCESSING".                                                                                                    |
| MQTT_COMMAND_STATE_<br>BUILD_PUBLISH | If a positive edge is detected at the "publish" input in<br>the "MQTT_CONNECT_STATE_CONNECTED"<br>state, the internal state machine<br>"MQTT_COMMANDS" is set to the state<br>"MQTT_COMMAND_STATE_BUILD_PUBLISH".<br>If no other send job is running, a "PUBLISH" packet<br>or a "PUBREL" packet is assembled and then sent to<br>the MQTT Broker with the block "TSEND_C".<br>The output "status" is set to the value "16#7006" to<br>signal that the MQTT push mechanism is running.<br>The state machine changes to the state<br>"MQTT_COMMAND_STATE_SEND_PUBLISH".                                                                                                    |
| MQTT_COMMAND_STATE_<br>SEND_PUBLISH  | <ul> <li>Depending on the QoS level, the MQTT Client may expect one of the following MQTT control packets as acknowledgement of the PUBLISH packet.</li> <li>QoS = 0 (dec): The send job ends here.</li> <li>QoS = 1 (dec): "PUBACK" packet". When the MQTT Broker has confirmed receipt of the "PUBLISH" packet with a "PUBACK" packet, the send job is finished.</li> <li>QoS = 2 (dec): "PUBREC" packet. When the MQTT Broker has acknowledged receipt of the "PUBLISH" packet with a "PUBREC" packet, the MQTT Client sends a "PUBREC" packet as confirmation.</li> <li>The MQTT Client expects a "PUBCOMP" packet from the MQTT Broker to acknowledge the "PUBREL" packet. When the MQTT Broker to acknowledge the "PUBREL" packet. When the MQTT Broker has confirmed receipt of the "PUBREL" packet with a "PUBREL" packet, the send job is finished.</li> <li>When the send job is completed, the following actions are performed:</li> <li>The output "status" is set to the value "16#7004" indicates that the MQTT connection is established and no job is active.</li> <li>The output "done" is set to the value "true". Only when the input "publish" is reset to the value "false", is the output "done" of the FB "LMQTT_Client" also reset to the value "false".</li> </ul> |

| State                                    | Description                                                                                                    |
|------------------------------------------|----------------------------------------------------------------------------------------------------|
| MQTT_COMMAND_STATE_<br>BUILD_SUBSCRIBE   | If a positive edge is detected at the "subscribe" input<br>in the "MQTT_CONNECT_STATE_CONNECTED"<br>state, the internal state machine<br>"MQTT_COMMANDS" is set to the state<br>"MQTT_COMMAND_STATE_BUILD_SUBSCRIBE".<br>If no other send job is running, a "SUBSCRIBE"<br>packet is assembled and then sent to the MQTT<br>Broker with the block "TSEND_C".<br>The output "status" is set to the value "16#7008" to<br>signal that the MQTT sub-mechanism is running.<br>The state machine changes to the state<br>"MQTT_COMMAND_STATE_SEND_SUBSCRIBE".                                                                                                    |
| MQTT_COMMAND_STATE_<br>SEND_SUBSCRIBE    | <ul> <li>The MQTT Client expects a "SUBACK" packet from the MQTT Broker to acknowledge the "SUBSCRIBE" packet.</li> <li>When the MQTT Broker has acknowledged receipt of the "SUBSCRIBE" packet with a "SUBACK" packet, the following actions are performed:</li> <li>The output "status" is set to the value "16#0000" for 1 cycle before it is set again to the value "16#7004". The status display "16#7004" indicates that the MQTT connection is established and no job is active.</li> <li>The output "done" is set to the value "true". Only when the input "subscribe" is reset to the value "false", is the output "done" of the FB "LMQTT_Client" also reset to the value "false".</li> <li>The state machine changes to the state "MQTT_COMMAND_STATE_NO_PROCESSING"</li> </ul> |
| MQTT_COMMAND_STATE_<br>BUILD_UNSUBSCRIBE | If a positive edge is detected at the "unsubscribe"<br>input in the<br>"MQTT_CONNECT_STATE_CONNECTED" state,<br>the internal state machine "MQTT_COMMANDS" is<br>set to the state "MQTT_COMMAND_STATE_BUILD_<br>UNSUBSCRIBE".<br>If no other send job is running, an "UNSUBSCRIBE"<br>packet is assembled and then sent to the MQTT<br>Broker with the block "TSEND_C".<br>The output "status" is set to the value "16#7010" to<br>signal that the MQTT sub-mechanism is running.<br>The state machine changes to the state<br>"MQTT_COMMAND_STATE_SEND_<br>UNSUBSCRIBE".                                                                                                    |

| State                                   | Description                                                                                                    |
|-----------------------------------------|----------------------------------------------------------------------------------------------------|
| MQTT_COMMAND_STATE_<br>SEND_UNSUBSCRIBE | The MQTT Client expects an "UNSUBACK" packet<br>from the MQTT Broker to acknowledge the<br>"UNSUBSCRIBE" packet.                                                                                                    |
|                                         | When the MQTT Broker has acknowledged receipt of the "UNSUBSCRIBE" packet with a "UNSUBACK" packet, the following actions are performed:                                                                                                    |
|                                         | • The output "status" is set to the value "16#0000"<br>for 1 cycle before it is set again to the value<br>"16#7004". The status display "16#7004"<br>indicates that the MQTT connection is<br>established and no job is active.                                                                                                    |
|                                         | <ul> <li>The output "done" is set to the value "true". Only<br/>when the input "unsubscribe" is reset to the<br/>value "false", is the output "done" of the<br/>FB "LMQTT_Client" also reset to the value<br/>"false".</li> </ul>                                                                                                  |
|                                         | <ul> <li>The state machine changes to the state<br/>"MQTT_COMMAND_STATE_NO_<br/>PROCESSING".</li> </ul>                                                                                                    |
| MQTT_COMMAND_STATE_<br>SEND_PING        | If the Keep-Alive interval has expired in the state<br>"MQTT_CONNECT_STATE_CONNECTED", the<br>internal state machine "MQTT_COMMANDS" is set<br>to the state<br>"MQTT_COMMAND_STATE_SEND_PING" and the<br>Keep-Alive interval is restarted.                                                                                         |
|                                         | If no other send job is running, a "PING" packet is assembled and then sent to the MQTT Broker with the block "TSEND_C".                                                                                                    |
|                                         | The output "status" is set to the value "16#7005" to signal that the MQTT ping mechanism is running.                                                                                                    |
|                                         | The state machine changes to the state<br>"MQTT_COMMAND_STATE_PING_RESP".                                                                                                    |
| MQTT_COMMAND_STATE_<br>PING_RESP        | The MQTT Client expects a "PINGRESP" packet"<br>from the MQTT Broker as an acknowledgement to<br>the "PING" packet.                                                                                                    |
|                                         | When the MQTT Broker has confirmed receipt of the<br>"PING" packet with a "PINGRESP" packet, the state<br>machine changes to the state<br>"MQTT_COMMAND_STATE_NO_PROCESSING"<br>and the "status" output is again set to the value<br>"16#7004". The status display "16#7004" indicates<br>that the MQTT connection is established. |

#### 3.2.5 Function Diagram

The following figure shows the diagram of the operation with the three state machines.

Figure 3-2

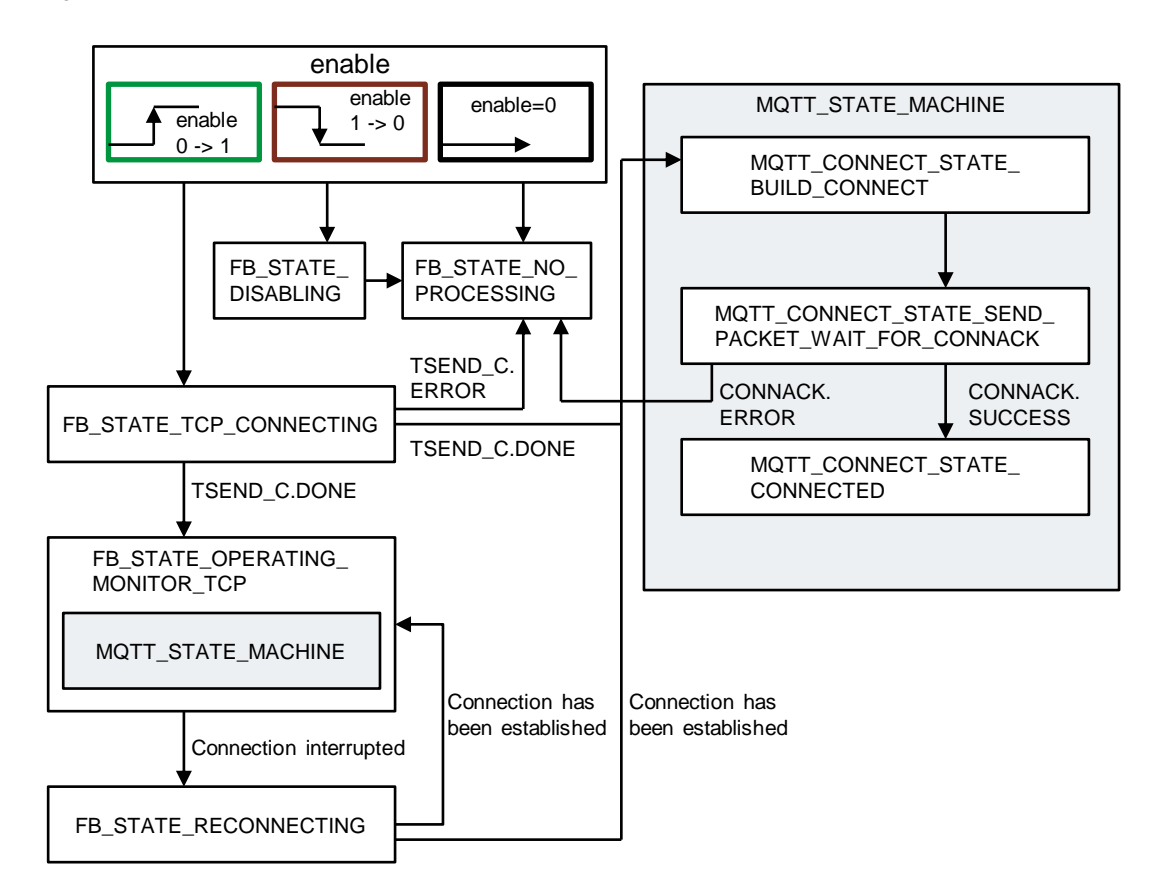

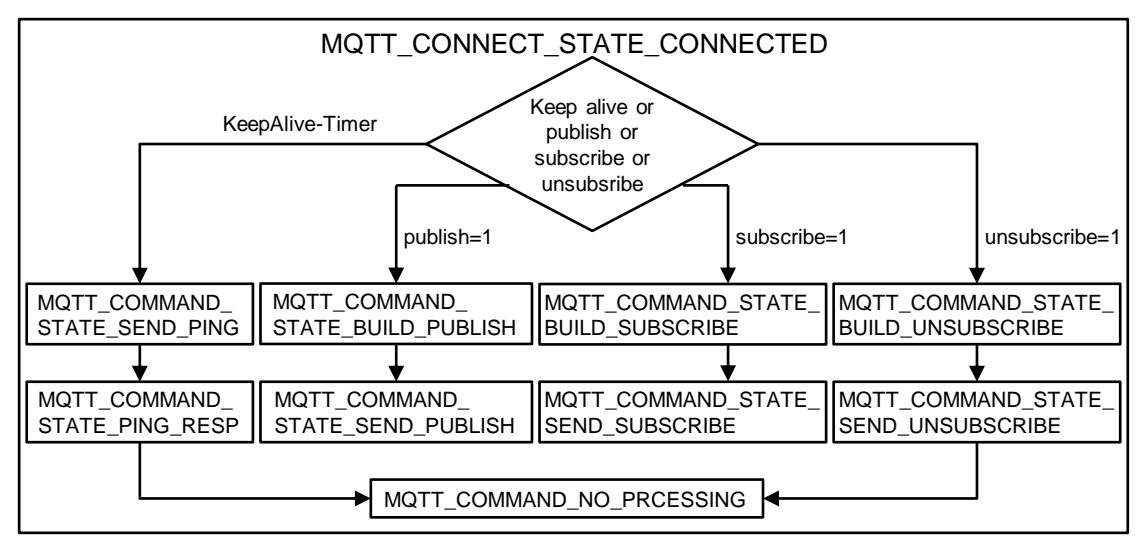

# 4 Appendix

### 4.1 Service and support

#### **Industry Online Support**

Do you have any questions or need assistance?

Siemens Industry Online Support offers round the clock access to our entire service and support know-how and portfolio.

The Industry Online Support is the central address for information about our products, solutions and services.

Product information, manuals, downloads, FAQs, application examples and videos – all information is accessible with just a few mouse clicks:

support.industry.siemens.com

#### **Technical Support**

The Technical Support of Siemens Industry provides you fast and competent support regarding all technical queries with numerous tailor-made offers – ranging from basic support to individual support contracts.

Please send queries to Technical Support via Web form:

support.industry.siemens.com/cs/my/src

#### SITRAIN – Digital Industry Academy

We support you with our globally available training courses for industry with practical experience, innovative learning methods and a concept that's tailored to the customer's specific needs.

For more information on our offered trainings and courses, as well as their locations and dates, refer to our web page:

siemens.com/sitrain

#### Service offer

Our range of services includes the following:

- Plant data services
- Spare parts services
- Repair services
- On-site and maintenance services
- Retrofitting and modernization services
- Service programs and contracts

You can find detailed information on our range of services in the service catalog web page:

support.industry.siemens.com/cs/sc

#### Industry Online Support app

You will receive optimum support wherever you are with the "Siemens Industry Online Support" app. The app is available for iOS and Android: support.industry.siemens.com/cs/ww/en/sc/2067

# 4.2 Industry Mall

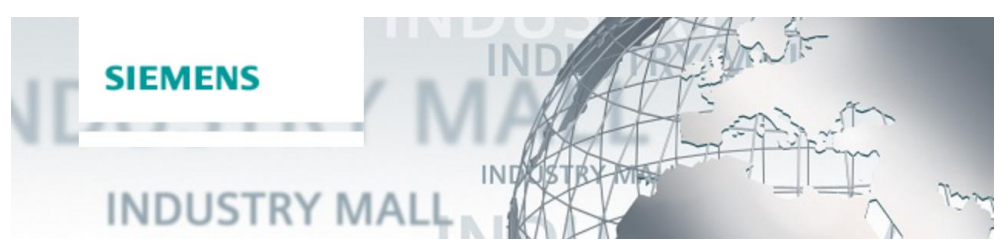

The Siemens Industry Mall is the platform on which the entire siemens Industry product portfolio is accessible. From the selection of products to the order and the delivery tracking, the Industry Mall enables the complete purchasing processing – directly and independently of time and location: <u>mall.industry.siemens.com</u>

# 4.3 Links and literature

Table 4-1

| No. | Subject                                                                                  |
|-----|------------------------------------------------------------------------------------------|
| \1\ | Siemens Industry Online Support                                                          |
|     | https://support.industry.siemens.com                                                     |
| \2\ | Link to the entry page of the application example                                        |
|     | https://support.industry.siemens.com/cs/ww/en/view/109748872                             |
| /3/ | MQTT specification<br>http://docs.oasis-open.org/mqtt/mqtt/v3.1.1/os/mqtt-v3.1.1-os.html |

# 4.4 Change documentation

Table 4-2

| Version | Date    | Change                                                                                                    |
|---------|---------|----------------------------------------------------------------------------------------------------|
| V1.0    | 07/2017 | First version                                                                                                    |
| V1.1    | 08/2018 | "LMqttQdn" library added.                                                                                                    |
| V2.0    | 08/2019 | Subscribe mechanism added                                                                                                    |
| V2.1    | 12/2019 | Update to TIA Portal V16                                                                                                    |
| V3.0    | 03/2021 | FB "LMQTT_Client" V3.0 integrated in libraries for<br>communication for SIMATIC Controllers and documentation<br>for FB "LMQTT_Client" V3.0 adapted |